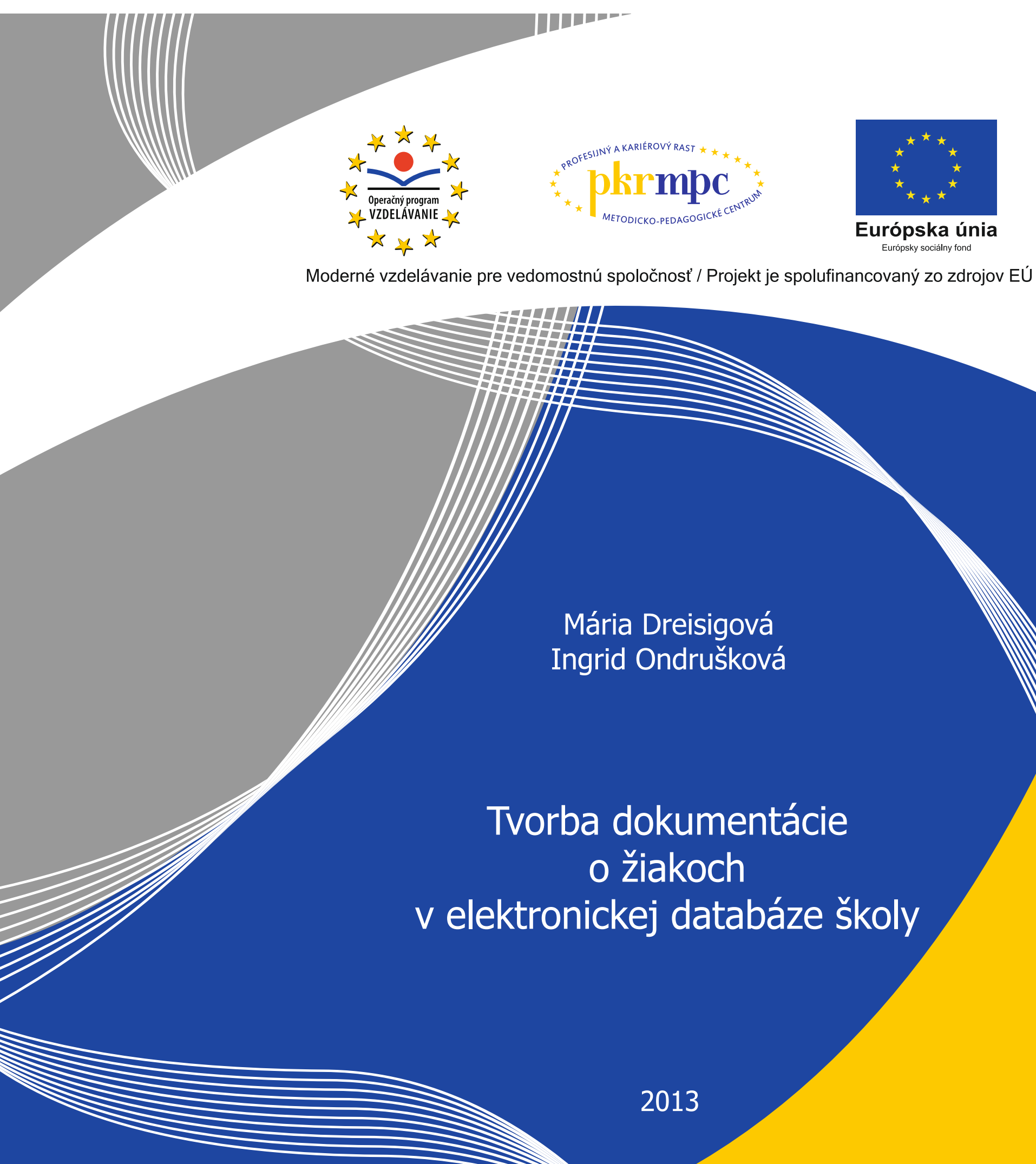

Publikácia bola vydaná a financovaná z prostriedkov ESF v rámci národného projektu Profesijný a kariérový rast pedagogických zamestnancov. ITMS kód projektu 26120130002 ITMS kód projektu 26140230002

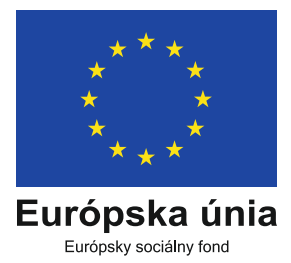

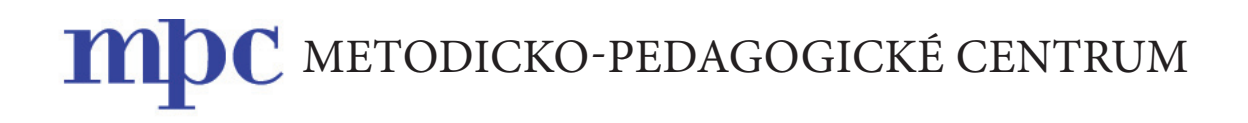

# TVORBA DOKUMENTÁCIE O ŽIAKOCH V ELEKTRONICKEJ DATABÁZE ŠKOLY

Mária DREISIGOVÁ Ingrid ONDRUŠKOVÁ

Bratislava 2013

| Názov:              | Tvorba dokumentácie o žiakoch v elektronickej databáze školy |
|---------------------|--------------------------------------------------------------|
| Autori:             | PaedDr. Mária Dreisigová                                     |
|                     | PaedDr. Ingrid Ondrušková                                    |
| Recenzenti:         | Ing. Miluška Rarigová                                        |
|                     | Ing. Erika Senková                                           |
|                     |                                                              |
| Vydavateľ:          | Metodicko-pedagogické centrum v Bratislave                   |
| Odborná redaktorka: | Mgr. Sylvia Laczová                                          |
| Grafická úprava:    | Ing. Monika Chovancová                                       |
| Vydanie:            | 1.                                                           |
| Rok vydania:        | 2013                                                         |
| Počet strán:        | 38                                                           |
|                     |                                                              |
| ISBN                | 978-80-8052-448-7                                            |

## OBSAH

| Ú  | VOD                                                         | 5  |
|----|-------------------------------------------------------------|----|
| 1  | Užívateľ v školskom informačnom systéme                     | 7  |
|    | 1.1 Používanie editora tlačových zostáv                     | 8  |
| 2  | Spracovanie pedagogickej agendy v informačnom systéme školy | 10 |
|    | 2.1 Tvorba a aktualizácia registra žiakov                   | 10 |
|    | 2.2 Príprava tlačových zostáv                               | 12 |
|    | 2.3 Využitie elektronickej komunikácie v práci učiteľa      | 19 |
| 3  | Internetová žiacka knižka                                   | 23 |
| 4  | Tlač vysvedčení                                             | 28 |
| 5  | Online komunikácia                                          | 33 |
| ZA | ÁVER                                                        | 34 |
| Pr | íloha A                                                     | 35 |
| Pr | íloha B                                                     | 36 |
| Pr | íloha C                                                     | 37 |

## ÚVOD

V súčasnej dobe už väčšina škôl využíva elektronickú databázu žiakov a zamestnancov, ktorá umožňuje množstvo funkcií zjednodušujúcich a zefektívňujúcich administratívnu prácu – zber, spracovanie a archiváciu údajov získaných v súlade s legislatívnymi predpismi.

V rámci *debyrokratizácie* školstva predstavuje veľkú pomoc, pokiaľ sú učitelia, rovnako ako aj vedúci zamestnanci ochotní naučiť sa tieto funkcie zvládať.

## Z funkcií, ktoré základná verzia ŠIS (školský informačný systém) umožňuje sa naučíme využívať:

- evidenciu študentov (karta žiaka),
- evidenciu tried (karta triedy),
- šablóny a tlač zoznamov,
- šablóny a tlač rozhodnutí,
- šablóny a tlač výchovných opatrení,
- import údajov z MS Excel,
- editor tlačových zostáv,
- rýchlu tlač,
- automatické generovanie prístupových mien a hesiel na stránku.

Z ďalších funkcií využijeme vedenie elektronickej žiackej knižky, editovanie známok na internete, spracovanie klasifikácie, prípravu podkladov na klasifikačnú poradu, tlač vysvedčení, výpisov z vysvedčení.

Predpokladom na prácu v ŠIS je, aby škola mala zabezpečený informačný systém a má zriadenú pozíciu administrátora, ktorý spravuje jednotlivé funkcie a zadáva prístupy. Na efektívne využívanie ŠIS je dôležitá komunikácia s administrátorom.

Cieľom vzdelávania je oboznámiť frekventantov s možnosťami prístupov, aby v prípade potreby vedeli administrátorovi správne formulovať požiadavku k prístupu.

Akreditovaný program kontinuálneho vzdelávania "Elektronická databáza školy v práci pedagogického a odborného zamestnanca – Časť I. Tvorba dokumentácie o žiakoch pomocou elektronického registra v informačnom systéme školy" je zameraný na rozvoj profesionálnych kompetencií špecializovaných činnosti pedagogických a odborných zamestnancov pri práci so školskou dokumentáciou s orientáciou na žiaka.

Program je vhodný pre všetky kategórie pedagogických a odborných zamestnancov. Učebný zdroj vytvorený k tomuto programu poskytuje základnú orientáciu v problematike a pomôže účastníkom vzdelávacieho programu zvládnuť obsah učebného plánu.

## 1 Užívateľ v školskom informačnom systéme

Informačný systém školy, napríklad program **aScAgenda**, je možné používať na viacerých počítačoch naraz a zdieľať jednu databázu údajov. Pre užívateľov je potrebné vedieť, že v takomto prípade je určený jeden počítač ako centrálny (server). Tento počítač musí byť zapnutý, ak bude niekto chcieť pracovať s programom. Ostatné počítače nazveme klient. Každému zamestnancovi školy je možné povoliť vstup do programu, nastaviť vlastné heslo a prideliť operácie, ktoré môže v programe vykonávať. Administrátor na základe rozhodnutia vedenia školy nastavuje prístupové práva pre jednotlivých užívateľov. Tieto sú štruktúrované. Práva sa nastavujú v *Karte učiteľa* v položke *Administrácia/ Prístupové práva*. Užívateľ sa po prihlásení pripojí na centrálnu databázu počítača, ktorý je považovaný za server. Po nastavení užívateľských práv može vidieť a pracovať iba s tými údajmi, na ktoré mu boli pridelené prístupové práva. Niektoré údaje môže iba vidieť, ale nemá právo ich meniť.

| Učiteľ     Priezvisko: Novotný     Meno: M     Základné údaje Kontaki Administrácia né | lilan                                                                                                    |
|----------------------------------------------------------------------------------------|----------------------------------------------------------------------------------------------------|
| r⊠ Môže sa prihlásiť do agendy<br>Haslo:                                               | Pridaj používateľské právo                                                                                                    |
| Používateľské práva:<br>Používateľské právo                                            | Názov <ul> <li>Názov</li> <li>Právo na všetko</li> <li>Právo na register žiakov</li> <li>Právo na všetko o triede</li> <li>Právo na všetko o triede</li> <li>Právo na známky žiakov triedy</li> <li>Právo na známky z predmetu</li> <li>Právo na známky z predmetu</li> <li>Právo na všetky známky</li> <li>Trieda:</li> <li>1.B</li> <li>C iba vidieť</li> <li> <ul></ul></li></ul> |
| Pridaj Zmaž                                                                            | Pridaj     Pridaj     Zrušiť                                                                                                    |

#### 1.1 Používanie editora tlačových zostáv

V programe **aScAgenda** je veľké množstvo šablón buď na tlač rôznych zoznamov, alebo formulárov. Zobrazia sa po kliknutí na tlačítko *Tlačiť/Výber tlačovej zostavy*.

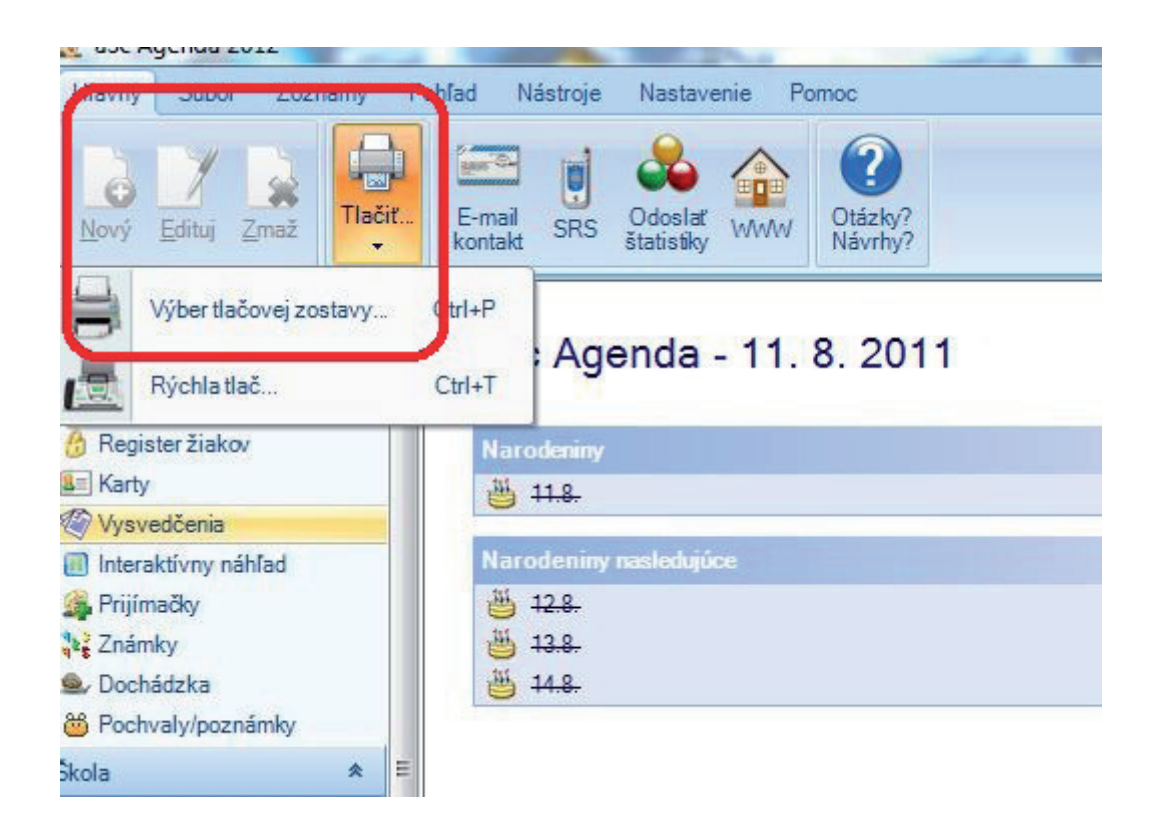

Po výbere tlačovej zostavy, ktorú chceme používať neklikneme na ukážku tlače, pretože vtedy by sme nemali prístup k editoru tlače ale na tlačidlo *Editovať*.

| Diplomy             | ·                             | Rozhodnutia                                                   |     |                  |
|---------------------|-------------------------------|---------------------------------------------------------------|-----|------------------|
| Zoznamy             | Názov                         | Popis                                                         |     | UKali to tia     |
| Zoznamy žiakov      | 😥 09 Individuálne vzdelávanie | Rozhodnutie o povolení individuálneho vzdelávania pre         | _ ( |                  |
| Zoznamy zoskupené   | 🧟 09 Komisionálna skúška SŠ   | Rozhodnutie o nariadení vykonať komisionálnu skúšku           |     | Jazykové mutác   |
| Rozhodnutia         | 😥 09 Komisionálna skúška SŠ   | Rozhodnutie o nepovolen í vykonať komisionálnu skúšku         |     | anastavenia      |
|                     | 🧕 😥 09 Komisionálna skúška SŠ | Rozhodnutie o povolení vykonať komisionálnu skúšku            |     | N.C. A. C.       |
| Kladné ve zánomé    | 🧝 09 Komisionálna skúška SŠ   | Rozhodnutie o povolení vykonať komisionálnu skúšku pr.        | -   | Nastroje         |
| Wevedčenia          | 😥 09 Komisionálna skúška SŠ   | Rozhodnutie o povolení vykonať komisionálnu skúšku pr.        |     | Editovať zostavi |
| Maturity            | 🔬 09 Komisionálna skúška SŠ   | Rozhodnutie o povolen í vykonať komisionálnu skúšku pr.       |     |                  |
| Záverečné skúšky    | 😥 09 Komisionálna skúška SŠ   | Rozhodnutie o povolen í vykonať komisionálnu skúšku v .       |     | Nova zostava     |
| Absolventské skúšky | 🧝 09 Komisionálna skúška SŠ   | Rozhodnutie o povolení vykonať komisionálnu skúšku, a.        |     | Kopírovať zostav |
| Výchovné opatrenia  | 🧝 09 Komisionálna skúška SŠ   | Rozhodnutie o povolení vykonať komisionálnu skúšku, a.        |     | 7                |
| Obálky              | 😥 09 Komisionálna skúška ZŠ   | Rozhodnutie o komisionálnej skúške na podnet riaditeľa        |     | Zmazat zostavi   |
| Inventár            | 🧕 🧕 09 Komisionálna skúška ZŠ | Rozhodnutie o nepovolení vykonať komisionálnu skúšku          |     | Nový graf        |
| Dochádzka           | 📒 🧕 09 Komisionálna skúška ZŠ | Rozhodnutie o povolení vykonať komisionálnu skúšku            |     | Odeelatizenter   |
| Evidencia           | 🧕 🕺 09 Komisionálna skúška ZŠ | Rozhodnutie o povolen í vykonať komisionálnu skúšku pr.       |     | Odusiat Zostavi  |
| lné                 | 📃 🍭 09 Komisionálna skúška ZŠ | Rozhodnutie o povolen í vykonať komisionálnu skúšku v .       |     | Dať na začiatok  |
| Pozvánky            | 📃 🧟 09 Komisionálna skúška ZŠ | Rozhodnutie o povolen í vykonať komisionálnu skúšku v .       |     | Dat na server    |
| Potvrdenia          |                               | Dealer des Reise annales for des artificacións d'an electrica |     | Dat na server    |

Vytvorí sa kópia tlačovej zostavy , ktorú je pomocou editora tlače možné upraviť po stránke formálnej aj obsahovej. Tlačovú zostavu je možné premenovať, po úprave uložiť a ďalej pracovať s vlastnou upravenou šablónou. Po otvorení zostavy zapneme editor tlače kliknutím na ľavé resp. pravé kladivko.

| ■ 1/2 ► | Celá strana 🔻 🍕 🤤 | Koniec                                                                                                    |                                                                                                  |
|---------|-------------------|----------------------------------------------------------------------------------------------------|--------------------------------------------------------------------------------------------------|
|         |                   |                                                                                                    |                                                                                                  |
|         |                   |                                                                                                    |                                                                                                  |
|         |                   | a Sc Skol                                                                                                    |                                                                                                  |
|         |                   | tel.C.0905723841, e-mail.gottweiso                                                                                               | waanna@hotmail.com                                                                               |
|         |                   |                                                                                                    | Váž. pán (paní)                                                                                  |
|         |                   |                                                                                                    | Janko Púčik                                                                                      |
|         |                   |                                                                                                    | Svoredova 7                                                                                      |
|         |                   |                                                                                                    | 011 03 Bratislava                                                                                |
|         |                   | V Bratislave, 11.8.2011                                                                                                    |                                                                                                  |
|         |                   | C. IIstu:                                                                                                    |                                                                                                  |
|         |                   | ROZHODNU                                                                                                    | JTIE                                                                                             |
|         |                   | Riaditel aSc Školy podla § 5, ods. 4, plsm. k) zákona č. 596/2<br>samospráve a o zmene a dopinení niektorý ch zákonov , ako aj j | 003 Z. z. o štátnej správe v školstve a školskej<br>podľa § 57. ods. 1. písm. b) a ods. 4 zákona |
|         |                   | č. 245/2008 Z.z. o výchove a vzdelávaní (Školsk) zákon) a o zme                                                                  | ene a dopinení niektorých zákonov som rozhodol                                                   |
|         |                   | takto:                                                                                                    |                                                                                                  |
|         |                   | povoľujem vykonanie komisionáln                                                                                                  | iej skúšky z predmetu:                                                                           |

Ľavé kladivko používame ak chceme upravovať, pridávať alebo mazať jednotlivé objekty. Pravé kladivko je vhodné ak potrebujeme pracovať so skupinami objektov. Po kliknutí na kladivko sa v šablóne zobrazia jednotlivé objekty a panel nástrojov. Jednotlivé objekty môžeme presúvať, editovať kliknutím do objektu a pridávať nové, resp. mazať nepotrebné.

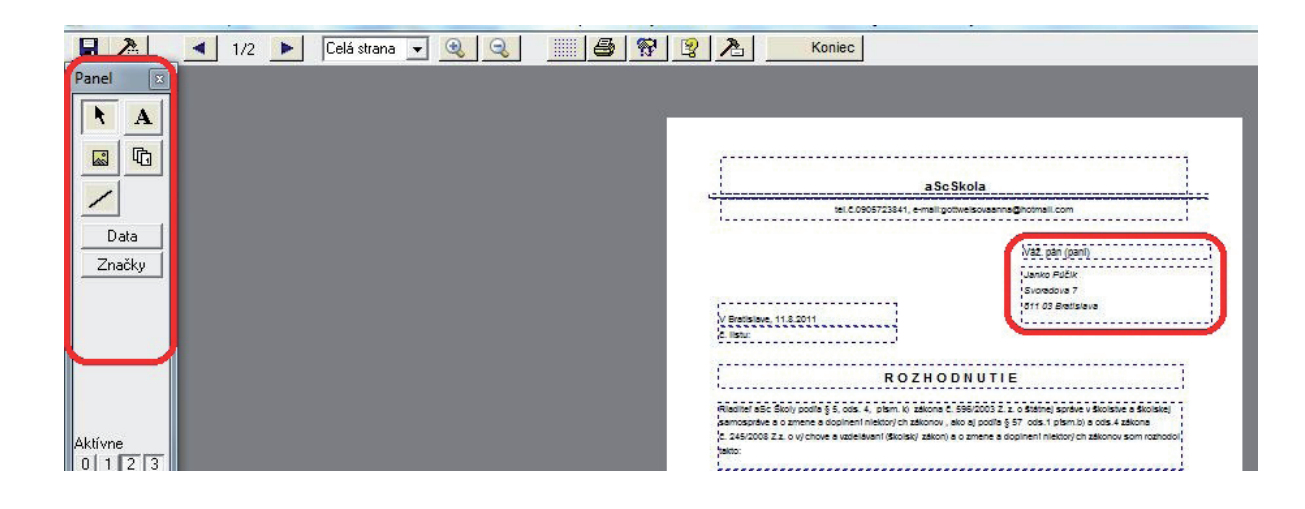

#### Úloha

1. Precvičte si použitie editora tlačových zostáv úpravou tlačovej zostavy Diplom.

## 2 Spracovanie pedagogickej agendy v informačnom systéme školy

#### 2.1 Tvorba a aktualizácia registra žiakov

V súlade s novým zákonom č. 245/2008 o výchove a vzdelávaní (školský zákon) a o zmene a doplnení niektorých zákonov je škola podľa § 158, ods. 1 povinná viesť školský register detí, žiakov a poslucháčov. V citovanom zákone sú taxatívne vymenované údaje, ktoré je škola povinná o žiakovi a jeho zákonných zástupcoch evidovať. Všetky povinné údaje je možné evidovať, spracovávať a elektronicky odosielať zriaďovateľovi v programe **aScAgenda.** Ak chcete zistiť, ktoré údaje už v databáze máte, ktoré potrebujete doplniť a ktoré (najmä na začiatku školského roka) treba aktualizovať, je vhodné vytlačiť tlačivo Š*kolský register detí, žiakov a poslucháčov*, kde sa vám zobrazia všetky údaje, ktoré podľa § 158, ods. 1 zákona č. 245/2008 musíte a podľa § 11 ods. 7 môžete evidovať v ŠIS. Tlačivo nájdete cez *Tlačiť/ Výber tlačovej zostavy/Evidencia/Školský register žiakov*.

Po doplnení a aktualizácii údajov zákonným zástupcom žiaka, resp. plnoletým žiakom ich do ŠIS vloží triedny učiteľ, ktorý má prístupové právo k osobným údajom žiakov svojej triedy. Údaje edituje v karte žiaka. Nový žiak sa pridáva v menu *Zoznam/Nový*.

|                   | Podľa a           | becedy | +           | A          | 2000              | -    |                       | ~         | 0                |           |            |
|-------------------|-------------------|--------|-------------|------------|-------------------|------|-----------------------|-----------|------------------|-----------|------------|
| Nový Edituj Zmaž  | Všetci:<br>Všetky | žiaci  | *<br>*      | Tlačiť     | E-mail<br>kontakt | SRS  | Odoslať<br>štatistiky | WWW       | Otázký<br>Návrhy |           |            |
| aScAgenda         | * *               | Potia  | hnite sem m | eno stĺpca | a pre zoskup      | enie |                       | 8         | Výber stĺ        | pcov      | Výber polo |
| Študenti          | *                 | Pr     | riezvisko   |            | Meno              |      | -                     | Dátum     | narodenia        | Trieda    |            |
| 🥂 Zoznam          |                   | 😥 Pú   | čik         |            | Jozef             |      |                       |           |                  | Virtuálna |            |
| 👌 Register žiakov |                   | 🔬 Vý   | myselník    |            | Vilko             |      |                       | 18. 5. 19 | 22               | Virtuálna |            |
| 💵 Karty           |                   |        |             |            |                   |      |                       |           |                  |           |            |
| 🏹 Vysvedčenia     | -                 |        |             |            |                   |      |                       |           |                  |           |            |
|                   |                   |        |             |            |                   |      |                       |           |                  |           |            |

Otvorí sa prázdna karta žiaka, v ktorej vypĺňame len tie údaje, ktoré sú pre nás potrebné. Žltou farbou sú podfarbené tie, ktoré sú nutné na administráciu vzdelávacích poukazov. Údaje v karte sú štruktúrované do jednotlivých záložiek.

| no:               |                       | Trieda:<br>Číslo v katalóg           | u triedy:                             | Externý žiak                                     |
|-------------------|-----------------------|--------------------------------------|---------------------------------------|--------------------------------------------------|
| Rodné číslo:      | isko   E-Maily   Otec | Matka   Maturita   Prijimačky   Arch | hiv   Zauj. vzdelávanie   Platby   Ir |                                                  |
|                   | ,<br>,                |                                      |                                       |                                                  |
| Datum narođenia:  |                       |                                      |                                       |                                                  |
| Miesto narodenia: |                       | Poistenie:                           |                                       |                                                  |
| Okres:            |                       | Císlo pasu:                          |                                       |                                                  |
| Národnosť:        | slovenská             | Pohlavie:                            |                                       |                                                  |
| Občianstvo:       | Slovenská republ      | •                                    |                                       |                                                  |
| Rok dochádzky:    | Podľa triedy          | -                                    |                                       | Číslo vzdelávacieho poukazu:                     |
| Ročník:           | Podľa triedy          | •                                    |                                       | Zmeniť číslo poukazu                             |
| Odbor:            | [                     | -                                    |                                       | Uplatňuje si vzdelávací<br>poukaz na našej škole |
| Poznámky:         |                       |                                      |                                       |                                                  |
|                   |                       |                                      |                                       |                                                  |
|                   |                       |                                      |                                       |                                                  |
|                   |                       |                                      |                                       |                                                  |

Zadávanie údajov, ktoré sa u viacerých žiakov opakujú, je možné zefektívniť pomocou funkcie *Nástroje/Hromadné operácie*.

| Hlavný               | Súbor Zo              | oznamy             | P        | ohľad Nástroje Nastavenie Pomoc             |                       |
|----------------------|-----------------------|--------------------|----------|---------------------------------------------|-----------------------|
| (C)<br>Naspäť        | Kultúrne<br>poukazy   | /zdeláva<br>poukaz | cie<br>V | Maturity Osnova hodíu<br>• práva<br>• Práva | Záverečná F<br>správa |
| aS<br>itudenti       | cAgenda               | *                  | Â        | aSc Agenda - 12. 8. 2011                    |                       |
| 🗶 Zoznai<br>👌 Regist | m<br>eržiakov         |                    |          | Narodeniny                                  | \$                    |
| Karty                | dčenia                |                    |          | ≝ <del>12.8.</del>                          |                       |
| Interak              | ctívny náhľad<br>ačky |                    |          | Narodeniny nasledujúce                      | *                     |

Napríklad väčšina žiakov je slovenskej národnosti, označíme ich, všetkým pridelíme národnosť pomocou hromadnej operácie.

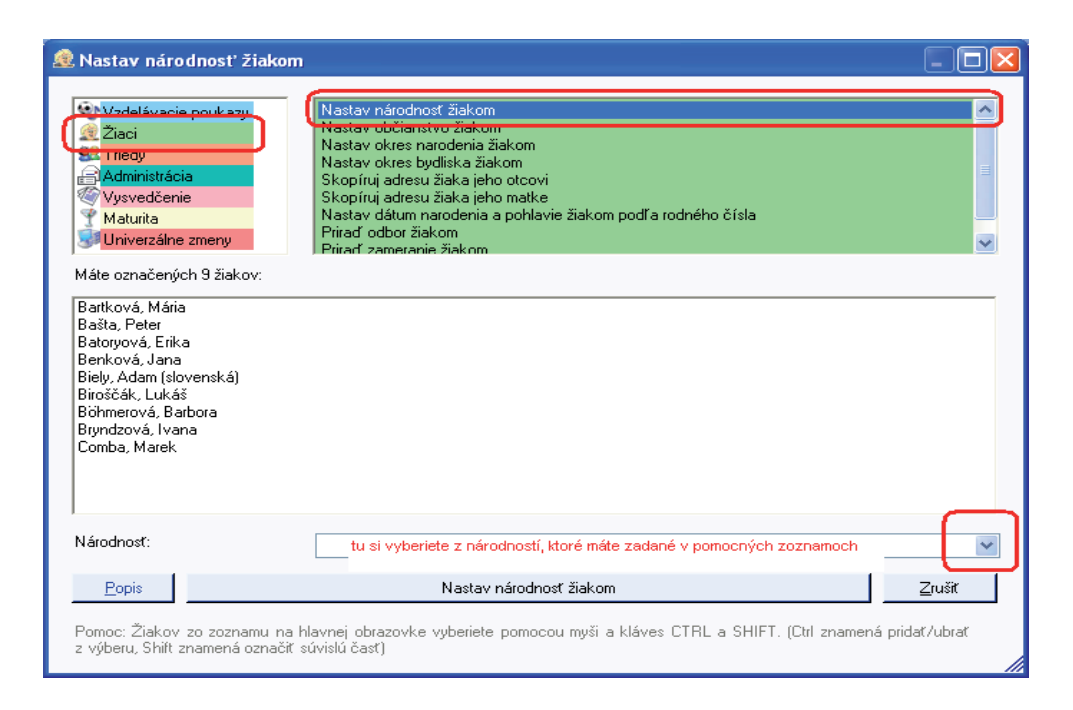

Ak niektorý žiak školy má národnosť, ktorá nie je v programe zadefinovaná, pridáte si ju do *Pomocných zoznamov* v hlavnom *Menu*. Ak má škola kompletný a aktualizovaný register žiakov, bez problémov administruje vzdelávacie poukazy, kultúrne poukazy, tvorí ľubovoľné zoznamy, formuláre a spracováva údaje požadovaným spôsobom.

#### 2.2 Príprava tlačových zostáv

Program umožňuje použiť šablóny tlačových zostáv, ktoré sú vo formáte zoznamov (tabuliek) alebo formulárov. **Zoznamy** môžeme tlačiť z *Výberu tlačových zostáv*, ktoré sú preddefinované alebo si ich môžeme vytvárať sami pomocou funkcie *Rýchla tlač*.

| 🧟 Výber tlačovej zostavy   |                                          |                                                       |          |                   |
|----------------------------|------------------------------------------|-------------------------------------------------------|----------|-------------------|
| S Diplomy                  |                                          | Zoznamy žiako <del>v</del>                            | 1        | 冯 Ukážka tlače    |
| Zoznamy                    | Názov                                    | Popis                                                 | ~        | <u> </u>          |
| 😥 Zoznamy žiakov           | 🧝 Kópia: Číslo poistenia                 | Žiak + číslo poistenia                                |          | Editovať zostavu  |
| Sz Zoznamy zoskupené       | 🧟 Mail + mobil                           | Žiak + mail žiaka + mail rodičov + mobil rodičov      |          |                   |
| 💵 Rozhodnutia              | 🧟 Nová zostava                           |                                                       |          | Nová zostava      |
| 🖉 Vysvedčenia              | 🧟 Bydlisko                               | Žiak + bydlisko                                       |          |                   |
| 🍸 Maturity                 | 🧝 Číslo poistenia                        | Žiak + číslo poistenia                                |          | Kopírovať zostavu |
| 💁 Výchovné opatrenia       | 🧝 Dátum narodenia                        | Žiak + dátum narodenia                                | E        |                   |
| 🔒 Obálky                   | 🖉 🔑 Dátam narodonia, bydľiska            | Žiak - dátam narodonia - bydľisko                     | <b>.</b> | Zmazať zostavu    |
| 😼 Inventár                 | 度 Do poisťovne                           | Žiak + dátum narodenia + bydlisko + č.poistenia       |          |                   |
| 💁 Dochádzka                | Do poistovne 2                           | Žiak + datum narođenia + bydilsko + c. polstenia + ro | 1        | Novú graf         |
| 🕮 Evidencia                | 🧝 Kontakt                                | Žiak + tel.č. + e mail                                |          |                   |
| 😥 Iné                      | 🧟 Mail + mobil                           | Žiak + mail žiaka + mail rodičov + mobil rodičov      | _        |                   |
| 🧝 Pozvánky                 | 🧟 Matka                                  | Žiak + kontakt na matku                               |          | Udoslať zostavu   |
| 🧝 Potvrdenia               | 🧝 Na exkurziu                            | Žiak + dátum narodenia + bydlisko+0P                  |          |                   |
| 🚑 Prijímačky               | 🧝 Narodenie                              | Žiak + dátum narodenia + miesto narodenia + kat. čí   |          | Dať na začiatok   |
| 🛎 Gratulácie               | 🧕 Občiansky preukaz                      | Žiak + číslo OP                                       |          |                   |
| Vzdelávacie poukazy        | 🧟 Otec                                   | Žiak + kontakt na otca                                |          | Pomoc?            |
| 📴 Činnosti učiteľov        | 🧟 Povolanie                              | Žiak + povolanie otca + povolanie matky               |          |                   |
| 🖾 Kvalifikovanosť učiteľov | 🧝 Prospech                               | Žiak + rod.č. + bydlisko + prospech                   | _        |                   |
| Inižnica 😎                 | 🎯 Rodičia                                | Žiak + kontakt na rodičov+bvdlisko                    | $\sim$   |                   |
| 🗐 Krúžky                   | Výber položiek pre tlač                  |                                                       |          |                   |
| 🧝 Štatistiky               |                                          |                                                       |          |                   |
| 🧝 Klasifikácia podklady    | 🔿 Všetky položky typu: Štu               | udent                                                 |          |                   |
| 💱 Klasifikácia             | C 1 vobranú položku tvpu                 | Študent : Brundzová Ivana                             |          | Nové zostavy?     |
| 👰 Platby v krúžkoch        | Course and the                           |                                                       |          |                   |
|                            | <ul> <li>Vsetci ziaci triedy:</li> </ul> | I.A 🔟                                                 |          | Zavrieť           |

V tlačových zostavách sú preddefinované rôzne kombinácie údajov, ktoré škola môže potrebovať. Tlačiť sa dá zoznam pre celú školu, triedu, alebo pre vybraných žiakov. Všetky zoznamy je možné upraviť z formálnej stránky. Funkciu *Rýchla tlač* je vhodné použiť na tlač zoznamov, ktoré užívateľ vidí na obrazovke a potrebuje ich vytlačiť, resp. exportovať do *Excelu*.

| 🏽 aSc Agenda 2010                                                                                    |           |                  |          | $\sim$            |                    |           |                    |               |       |
|----------------------------------------------------------------------------------------------------|-----------|------------------|----------|-------------------|--------------------|-----------|--------------------|---------------|-------|
| Hlavný Súbor Zoznamy F                                                                               | ohľa      | ad Nástroje      | Nastav   | enie Pomoc        |                    |           |                    |               |       |
| Image: Second system     Image: Second system     Podľa ab       Nový     Edituj     Zmaž     Všetky | aci       |                  | Tlačiť   | E-mail<br>Kontakt | Odosla<br>štatisti | at www    | Otázky?<br>Návrhy? |               |       |
| <b>aSc</b> Agenda «                                                                                  | P         | otiahnite sem me | <b>=</b> | Výber tlačovej z  | bary               | Ctrl+P    | Výber stĺp         | xcov Výbe     | er po |
| Študenti *                                                                                           |           | Priezvisko       |          |                   |                    | 011 T     | narodenia          | Miesto narode | nia   |
| 🧝 Zoznam                                                                                             | 2         | Slovák           |          | Rychia tiac       |                    | Ctrl+1    | 5                  | Bratislava    |       |
| 👌 Register žiakov                                                                                    | 1         | Baláž            |          | František         | 2.A                | 6. 4. 199 | 5                  | Bratislava    |       |
| 💵 Karty                                                                                              | <u> (</u> | Abrahám          |          | Peter             | 2.A                | 5. 6. 199 | 5                  | Bratislava    |       |
| 🏽 Vysvedčenia                                                                                        |           | Tothová          |          | Edita             | 3.B                | 9. 8. 199 | 6                  | Trnava        |       |
|                                                                                                    |           |                  |          |                   |                    |           |                    |               |       |

Vhodný zoznam vytvoríme na obrazovke kliknutím na *Výber stĺpcov*. Otvorí sa tabuľka, z ktorej môžeme vybrať požadovaný údaj (napr. národnosť) a pomocou myši ho premiestniť ako záhlavie tabuľky.

| Potiahnite sem meno | o stĺpca pre zoskupenie | Výber stí         | pcov Výber | položiek Filter      |          |
|---------------------|-------------------------|-------------------|------------|----------------------|----------|
| Priezvisko          | - Meno                  | - Dátum narodenia | Trieda     | Výber stĺpcov        | 52       |
| 🧕 Púčik             | Jozef                   |                   | Virtuálna  | vyber supcov         | <u>۵</u> |
| 🥂 Výmyselník        | Vilko                   | 18. 5. 1922       | Virtuálna  | Matka->Zamestnávateľ | ×        |
|                     |                         |                   |            | Mesto                |          |
|                     |                         |                   |            | Mobil                |          |
|                     |                         |                   |            | Náboženská výchova   |          |
|                     |                         |                   |            | Národnosť            |          |
|                     |                         |                   |            | Navštevuje krúžky    |          |
|                     |                         |                   |            | Občianstvo           |          |
|                     |                         |                   |            | Obligátny nástroj    |          |
|                     |                         |                   |            | Odbor a zameranie    |          |
|                     |                         |                   |            |                      |          |

Takisto môžeme zoznam modifikovať aj po kliknutí na Rýchlu tlač.

|                                                                                                    |                                                                              |                                                                |                                                                              |                                                                                                    | _                                                                                                    |
|----------------------------------------------------------------------------------------------------|------------------------------------------------------------------------------|----------------------------------------------------------------|------------------------------------------------------------------------------|----------------------------------------------------------------------------------------------------|----------------------------------------------------------------------------------------------------|
| Hlavička: Žiaci G                                                                                                    | ymnázium P.O. Hviezdosla                                                     | ava v Bratislave                                               | Podľa                                                                        | abecedy Písmo                                                                                                    | <u>U</u> kážka tlače                                                                                                    |
| Päta:                                                                                                    |                                                                              |                                                                | 7.8.20                                                                       | 09 Písmo                                                                                                    | <u>T</u> lačiť hneď                                                                                                    |
| <ul> <li>Názvy stĺpcov na každý papier</li> <li>Tlačiť pozadie buniek</li> <li>Tlačiť linky medzi bunkami</li> </ul> | Šírka stípcov<br>○ ako na obrazov<br>● škálovať na šíri<br>○ ak sa tabuľka n | ke<br>ku (vždy zaplní š<br>ezmestí, škálova                    | šírku)<br>ať horizontálne                                                    | aj vertikálne                                                                                                    | Orientăcia                                                                                                    |
| Poradové čísla riadkov                                                                                               | Potiahnite sem men                                                           | o stípca pre zos                                               | kupenie                                                                      |                                                                                                    | <b>^</b>                                                                                                    |
|                                                                                                    |                                                                              |                                                                |                                                                              | 1                                                                                                    |                                                                                                    |
| Každá skupina na povú stranu                                                                                         | Priezvisko                                                                   | Meno                                                           | △ Trieda                                                                     | Dátum narodenia                                                                                                    | Výber stlpcov                                                                                                    |
| Každá skupina na novú stranu                                                                                         | Priezvisko<br>Fedorková                                                      | Meno                                                           | A Trieda                                                                     | Dátum narodenia                                                                                                    | Výber stlpcov<br>Matka->Rodné priezvis                                                                                           |
| <ul> <li>Každá skupina na novú stranu</li> <li>Tlačiť iba vybrané položky</li> </ul>                                 | Priezvisko<br>Fedorková<br>Malík                                             | Meno<br>Martina<br>Michal                                      | 1.A                                                                          | Dátum narodenia<br>8. 8. 2009<br>8. 8. 2009                                                                                                    | Výber stlpcov<br>Matka->Rodné priezvis _<br>Matka->Titul po                                                                      |
| <ul> <li>Každá skupina na novú stranu</li> <li>Tlačiť iba vybrané položky</li> <li>Písmo textov v tabuľke</li> </ul> | Priezvisko<br>Fedorková<br>Malík<br>Chudík                                   | Meno<br>Martina<br>Michal<br>Milan                             | A Trieda<br>1.A<br>1.A<br>1.A                                                | Dátum narodenia<br>18. 8. 2009<br>18. 8. 2009<br>18. 8. 2009<br>1. 1. 1988                                                                                       | Výber stlpcov<br>Matka->Rodné priezvis _<br>Matka->Titul po<br>Matka->Titul pred                                                 |
| Každá skupina na novú stranu<br>Tlačiť iba vybrané položky<br>Písmo textov v tabuľke                                 | Priezvisko<br>Fedorková<br>Malík<br>Chudík<br>Abrahám                        | Meno<br>Martina<br>Michal<br>Milan<br>Peter                    | A Trieda<br>1.A<br>1.A<br>1.A<br>2.A                                         | Dátum narodenia<br>8. 8. 2009<br>18. 8. 2009<br>1. 1. 1988<br>5. 6. 1995                                                                                         | Výber stlpcov<br>Matka->Rodné priezvis -<br>Matka->Titul po<br>Matka->Titul pred<br>Matka->Zamestnanie                           |
| Každá skupina na novú stranu<br>Tlačiť iba vybrané položky<br>Písmo textov v tabuľke<br>Písmo názvov stípcov         | Priezvisko<br>Fedorková<br>Malík<br>Chudík<br>Abrahám<br>Nováková            | Meno<br>Martina<br>Michal<br>Milan<br>Peter<br>Petra           | Trieda           1.A           1.A           1.A           2.A           3.5 | Dátum narodenia<br>28. 8. 2009<br>18. 8. 2009<br>1. 9. 1988<br>5. 6. 1995<br>8. 6. 1995                                                                          | Výber stlpcov<br>Matka->Rodné priezvis .<br>Matka->Titul po<br>Matka->Titul pred<br>Matka->Zamestnávateľ<br>Matka->Zamestnávateľ |
| Každá skupina na novú stranu<br>Tlačiť iba vybrané položky<br>Písmo textov v tabuľke<br>Písmo názvov stĺpcov         | Priezvisko<br>Fedorková<br>Malík<br>Chudík<br>Abrahám<br>Nováková<br>Golecký | Meno<br>Martina<br>Michal<br>Milan<br>Peter<br>Petra<br>Rudolf | Trieda     1.A     1.A     1.A     2.A     33     1.B                        | Dátum narodenia           12.8.2009           18.8.2009           1.8.2009           1.8.1988           5.6.1995           8.6.1995           26 Miesto narodeni | Výber stipcov<br>Matka->Rodné priezvis -<br>Matka->Titul po<br>Matka->Zamestnanie<br>Matka->Zamestnávateľ                        |

Jednotlivé stĺpce v tabuľke môže užívateľ premiestňovať.

| начіска: Ідасі (G)                                                                                                   | /mnázium P.O. Hviez                                                         | zdoslava Podľa a                                                          | becedy            | Písmo                                  | <u>U</u> kážka tlače                                        |
|----------------------------------------------------------------------------------------------------|-----------------------------------------------------------------------------|---------------------------------------------------------------------------|-------------------|----------------------------------------|-------------------------------------------------------------|
| Päta:                                                                                                    |                                                                             | 7.8.200                                                                   | 9                 | Písmo                                  | <u>T</u> lačiť hneď                                         |
| <ul> <li>Názvy stĺpcov na každý papier</li> <li>Tlačiť pozadie buniek</li> <li>Tlačiť linky medzi bunkami</li> </ul> | Šírka stípcov<br>O ako na obr<br>O škálovať n<br>O ak sa tabu<br>horizontál | razovke<br>na šírku (vždy zapl<br>Ika nezmestí, škálo<br>ne aj vertikálne | ní šírku)<br>ovať |                                        | Orientácia<br>© Zvislo<br>© Na ležato<br><u>E</u> xportovať |
| Poradové čísla riadkov Po skupinách                                                                                  | Potiahnite sem                                                              | n meno stípca pre z                                                       | oskupenie         | +                                      |                                                             |
| Každá skupina na povú stranu                                                                                         | Priezvisko                                                                  | Meno                                                                      | Trieda            | Meno                                   | denia Mies                                                  |
|                                                                                                    | Slovák                                                                      | Marcel                                                                    | 2.A               | 8.7 1995                               | Bratis                                                      |
| Hacit iba vybrane polozky                                                                                            | Baláž                                                                       | František                                                                 | 2.A               | 6. J. 1995                             | Bratis                                                      |
|                                                                                                    | Abrahám                                                                     | Peter                                                                     | 2.A               | 5 6. 1995                              | Bratis                                                      |
| Písmo textov v tabuľke                                                                                               |                                                                             | ·                                                                         | 20                | 9, 8, 1996                             | Trnav                                                       |
| Písmo textov v tabuľke                                                                                               | Tothová                                                                     | Edita                                                                     | J.D               |                                        |                                                             |
| Písmo textov v tabuľke<br>Písmo názvov stĺpcov                                                                       | Tothová<br>Novákova                                                         | Edita<br>Marta                                                            | з.в<br>2.А        | 1. 1. 1995                             | Bratis                                                      |
| Písmo textov v tabuľke<br>Písmo názvov stĺpcov                                                                       | Tothová<br>Novákova<br>Dvorská                                              | Edita<br>Marta<br>Jozefína                                                | 2.A<br>2.A        | 1. 1. 1995<br>2. 3. 1995               | Bratis<br>Bratis                                            |
| Písmo textov v tabuľke<br>Písmo názvov stĺpcov                                                                       | Tothová<br>Novákova<br>Dvorská<br>Dolný                                     | Edita<br>Marta<br>Jozefína<br>Viliam                                      | 2.A<br>2.A<br>3.A | 1. 1. 1995<br>2. 3. 1995<br>9. 8. 1995 | Bratis<br>Bratis<br>Bratis                                  |

Tlač zoznamov sa automaticky formátuje na stranu. Do zoznamu je možné pridávať prázdne stĺpce bez údajov. V prípade potreby ich exportovať do *Excelu*.

| Päta:       12.8.2011       Pismo       Tlačiť hneď         ✓ Názvy stlpcov na každý papier       Šírka stĺpcov       ako na obrazovke       ✓ Zvislo       Na ležato         ✓ Tlačiť linky medzi bunkami       O skupinách       Sá stabuľka nezmestí, škálovať       Exportovať         Poradové čísla riadkov       Po skupinách       Potiahnite sem meno stĺpca pre zoskupenie       Exportovať         Pismo textov v tabuľke       Písmo názvov stĺpcov       Na ležato       Virtu | Hlavička: Žiaci a                                                                                                    | aScSkola                                                                              | Podľa abecedy                                                               | Písmo | Ukážka tl                                      | ače              |
|----------------------------------------------------------------------------------------------------|----------------------------------------------------------------------------------------------------|---------------------------------------------------------------------------------------|-----------------------------------------------------------------------------|-------|------------------------------------------------|------------------|
| <ul> <li>✓ Názvy stlpcov na každý papier</li> <li>✓ Tlačiť pozadie buniek</li> <li>✓ Tlačiť linky medzi bunkami</li> <li>Poradové čísla riadkov</li> <li>Po skupinách</li> <li>Každá skupina na novú stranu</li> <li>Tlačiť iba vybrané položky</li> <li>Písmo názvov stĺpcov</li> </ul>                                                                                                    | Päta:                                                                                                    | -                                                                                     | 12.8.2011                                                                   | Písmo | Tlačiť hr                                      | eď               |
| <ul> <li>Poradové čísla riadkov</li> <li>Po skupinách</li> <li>Každá skupina na novú stranu</li> <li>Tlačiť iba vybrané položky</li> <li>Písmo textov v tabuľke</li> <li>Písmo názvov stĺpcov</li> </ul>                                                                                                    | <ul> <li>Názvy stipcov na každý papier</li> <li>Tlačiť pozadie buniek</li> <li>Tlačiť linky medzi bunkami</li> </ul> | Šírka stĺpcov<br>C ako na obraz<br>© škálovať na i<br>C ak sa tabuľka<br>horizontálne | covke<br>šírku (vždy zaplní šírku)<br>a nezmestí, škálovať<br>aj vertikálne |       | Orientácia<br>© Zvislo<br>© Na lež<br>Exportov | o<br>žato<br>vať |
| Každá skupina na novú stranu     Intervisko     Intervisko     Datom na rovú stranu       Tlačiť iba vybrané položky     Púčik     Jozef     Virtu       Písmo textov v tabuľke     Vilko     18. 5. 1922     Virtu                                                                                                    | Poradové čísla riadkov Po skupinách                                                                                  | Potiahnite sem m                                                                      | eno stĺpca pre zoskupenie                                                   |       | Dátum parodonia                                | Trie             |
| Tlačiť iba vybrané položky     Výmyselník     Vilko     18. 5. 1922     Virtu       Písmo názvov stĺpcov     Písmo názvov stĺpcov     18. 5. 1922     Virtu                                                                                                    | Každá skupina na novú stranu                                                                                         | Púčik                                                                                 | Jozef                                                                       |       | Dataminarcazana                                | Virtu            |
| Písmo textov v tabuľke<br>Písmo názvov stĺpcov                                                                                                    | Tlačiť iba vybrané položky                                                                                           | Výmyselník                                                                            | Vilko                                                                       |       | 18. 5. 1922                                    | Virtu            |
|                                                                                                    | Písmo textov v tabuľke<br>Písmo názvov stĺpcov                                                                       |                                                                                       |                                                                             |       |                                                |                  |

Formuláre tlačíme cez *Tlačiť/Výber tlačovej zostavy*. Nájdeme tu šablóny rozhodnutí riaditeľa školy, výchovných opatrení, vysvedčení a pod. Výhodou šablón je, že sa do nich automaticky vkladajú dáta z programu. Užívateľovi výrazne šetrí čas, pretože údaj, ktorý bol raz vložený do databázy sa vkladá všade tam, kde ho potrebujeme.

| 🧟 aSc Agenda 2010                |            |                   |        |                      |            |               |
|----------------------------------|------------|-------------------|--------|----------------------|------------|---------------|
| Hlavný Súbor Zozr                | namy P     | ohľad Nástroje    | Nastav | enie Pomoc           |            |               |
|                                  | Podľa abe  | ecedy 🗸           |        |                      |            |               |
| 🧟 📝 🙀                            | Všetci žia | aci 🗸             |        |                      |            |               |
| Nový <u>E</u> dituj <u>Z</u> maž | Všetky     | *                 | Tiacit | kontakt SRS          | Statistiky | Návrhy?       |
|                                  |            |                   |        |                      | _          |               |
| <b>aSc</b> Agenda                | *          | Potiahnite sem me |        | Výber tlačovej zosta | avy Ctrl+P | Výber stĺpcov |
| Študenti                         | *          | Priezvisko        |        | 54 H 4 X             | 0.1 T      | Tried         |
| 🧝 Zoznam                         |            | 🧝 Abrahám         |        | Rychia tiac          | Ctrl+1     | 2.A           |
| 👌 Register žiakov                |            | Baláž             |        | František            |            | 2.A           |

| Diplomy                               |                                                 | Zoznamy žiakov                                         |   | 🗐 Ukážka <u>t</u> lače |
|---------------------------------------|-------------------------------------------------|--------------------------------------------------------|---|------------------------|
| Zoznamy                               | Názov                                           | Popis                                                  | * |                        |
| Zoznamy žiakov                        | 🖉 Bydlisko                                      | Žiak + bydlisko                                        |   | Editovať zostav        |
| Zoznamy zoskupené                     | 🧝 Číslo poistenia                               | Žiak + číslo poistenia                                 |   |                        |
| Rozhodnutia                           | 🧝 Dátum narodenia                               | Žiak + dátum narodenia                                 |   | Nová zostava           |
| Vysvedcenia                           | 🧝 Dátum narodenia, bydlisko                     | Žiak + dátum narodenia + bydlisko                      |   |                        |
| Matunty<br>Závoměné ekúšlev           | 2 Do poist'ovne                                 | Žiak + dátum narodenia + bydlisko + č.poistenia        |   | Kopírovať zostav       |
| Absolventské skúšky                   | 2 Do poist'ovne 2                               | Žiak + dátum narodenia + bydlisko + č.poistenia + rod  |   |                        |
| Výchovné opatrenia                    | 🙊 Hmotna nudza 1                                | Tr.+Žiak+R.Č+Bydlisko+Rodičia+Priem1                   |   | Zmazať zostav          |
| ) Obálky                              | 🙊 Kontakt                                       | Žiak + tel.č. + e mail                                 | = |                        |
| Inventár                              | 🧝 Mail + mobil                                  | Žiak + mail žiaka + mail rodičov + mobil rodičov       |   | Nový graf              |
| Dochádzka                             | 😥 Matka                                         | Žiak + kontakt na matku                                |   | Novy grai              |
| Evidencia                             | 👰 Na exkurziu                                   | Žiak + dátum narodenia + bydlisko+OP                   |   |                        |
| Iné                                   | 🙊 Narodenie                                     | Žiak + dátum narodenia + miesto narodenia + kat. číslo |   | Odoslať zostav         |
| Pozvánky                              | 😥 Občiansky preukaz                             | Žiak + číslo OP                                        |   |                        |
| Potvrdenia                            | ( Otec                                          | Žiak + kontakt na otca                                 |   | Dať na začiato         |
| Prijímačky                            | 🙊 Povolanie                                     | Žiak + povolanie otca + povolanie matkv                |   | D                      |
| Gratulácie                            | Rrospech                                        | Žiak + rod.č. + bydlisko + prospech                    |   | Dat na server          |
| Vzdelávacie poukazy                   | Rodičia                                         | Žiak + kontakt na rodičov+bvdlisko                     |   | Pomo                   |
| Činnosti učiteľov                     | 🛒 Rodné čísla                                   | Žiak + rod.č. +dátum + miesto narodenia                |   | rome                   |
| Kvalifikovanosť učiteľov              | 👰 Rodné číslo                                   | Žiak + rodné číslo                                     |   |                        |
| Knižnica / Sklad učebníc              | Rodné číslo                                     | Žiak + rodné číslo + poznámka                          |   |                        |
| Platby a poplatky                     | Rodné číslo s bydliskom                         | Žiak + rod.č. + bydlisko                               |   |                        |
| Platby v kruzkoch                     | Rodné číslo s bydliskom                         | Žiak + rod.č. + bydlisko + zákonný zástupca            |   |                        |
| čtatiatilov                           |                                                 | ¥                                                      | Ŧ | — lba vhodná pre       |
| Judusuky<br>Klasifikácia podklady     | Výber položiek pre tlač                         |                                                        |   | náš tvp školv          |
| Klasifikácia                          | C.                                              |                                                        |   | Hľadai                 |
| Administrácia                         | <ul> <li>Všetky položky typu: Študer</li> </ul> | nt                                                     |   | [                      |
| Kultúrne poukazy                      | I vybranú položku tvpu Štud                     | dent: Slovák, Marcel                                   |   | Nové zostav            |
| · · · · · · · · · · · · · · · · · · · |                                                 |                                                        |   |                        |

Ak si zvolíme zostavu na tlač, môžeme v spodnej časti obrazovky nastaviť, pre koho túto tlačovú zostavu potrebujeme vytlačiť.

Nastavíme tlač na všetky položky, alebo iba na vybranú triedu, alebo vybranú skupinu. Ak chceme vybrať napr. zo zoznamu žiakov len niektorých, klikáme na nich a súčasne máme stlačené tlačidlo **CTRL**.

Vybranú tlačovú zostavu môžeme tlačiť kliknutím na tlačidlo *Ukážka tlače*.

| Diplomy                                                                                                 | 1.22                                                                                                    | Výchovné opatrenia                                                                                                    |                                  |
|----------------------------------------------------------------------------------------------------|----------------------------------------------------------------------------------------------------|----------------------------------------------------------------------------------------------------|----------------------------------|
| Zoznamy                                                                                                 | Názov                                                                                                    | Popis 🔺                                                                                                    |                                  |
| <ul> <li>Zoznamy žiakov</li> <li>Zoznamy zoskupené</li> <li>Rozhodnutia</li> <li>Vysvedčenia</li> </ul> | 20 Napomienka pre slabý prospech<br>20 Pochvala od majstra odbornej v<br>20 Pochvala od riaditeľa školy SŠ<br>20 Pochvala od riaditeľa školy ZŠ | Štvrtřok<br>Rozhodnutie o udelení pochvaly od majstra odbornej výc.<br>Rozhodnutie o udelení pochvaly od riaditeľa školy SŠ<br>Rozhodnutie o udelení pochvaly od riaditeľa školy ZŠ | Jazykové mutácie<br>a nastavenia |
| Záverečné skúšky                                                                                        | 09 Pochvala od triedneho učiteľa                                                                                                    | Rozhodnutie o udelen í pochvaly od triedneho učiteľa SŠ                                                                                                    | Nástroje ♥                       |
| Absolventské skúšky<br>Výchovné opatrenia                                                               | 20 Pochvala od tredneho ucitela<br>20 Pokarhanie od majstra odbornej                                                                            | Rozhodnutie o udelen i pochvaly od tredneho ucitela<br>Rozhodnutie o udelen i pokarhania od majstra odbornej v.                                                                     | Pomor                            |
|                                                                                                    | 19 Pokarhanie od riaditeľa školy SS                                                                                                    | Rozhodnutie o udelen i pokarhania od riaditeľa školy 🕻 Š                                                                                                    |                                  |
| Staré                                                                                                   | Q 09 Pokarhanie od riaditeľa školy ZŠ                                                                                                    | Rozhodnutie o udelen i pokarhania od riaditeľa školy ZŠ                                                                                                    |                                  |
| ) Obálky                                                                                                | 😥 09 Pokarhanie od triedneho učiteľ                                                                                                    | Rozhodnutie o udelen i pokarhania od triedneho učiteľa                                                                                                    |                                  |
| Inventár                                                                                                | 🕺 🕺 09 Pokarhanie od triedneho učiteľ                                                                                                    | Rozhodnutie o udelen í pokarhania od triedneho učiteľa                                                                                                    |                                  |
| Dochádzka                                                                                               | Rapomenutie triednym SŠ                                                                                                    | Napomenutie triednym SŠ                                                                                                    |                                  |

Program sa pred zobrazením ukážky tlače pýta na variabilné hodnoty, ktoré treba do formulára doplniť. Napríklad dôvod zamietnutia žiadosti o opakovanie ročníka.

| Tlačiť                                  |                                                                                     | ×              |
|-----------------------------------------|-------------------------------------------------------------------------------------|----------------|
| Zadajte prosím hod                      | notu do tlačovej zostavy                                                            |                |
|                                         | Dôvod zamietnutia:                                                                  |                |
|                                         |                                                                                     |                |
|                                         |                                                                                     |                |
|                                         |                                                                                     |                |
|                                         |                                                                                     |                |
| Minulé hodnoty:                         |                                                                                     | •              |
| Uvedenú hodnotu<br>Stačí, ak kliknete n | budete môcť zmeniť aj neskôr pri prezeraní tlačovej zostavy.<br>a tlačítko Hodnoty. | <mark>?</mark> |
|                                         | <u>Z</u> rušiť < <u>S</u> päť Ďalej>                                                |                |

Zadané špecifické hodnoty sa ukladajú, takže pri opakovanom použití zvoleného formulára si môžeme v spodnej časti vybrať niektorú z predtým zadaných hodnôt. Tieto hodnoty môžeme zmeniť aj neskôr z ukážky tlače pomocou tlačidla *Hodnoty*.

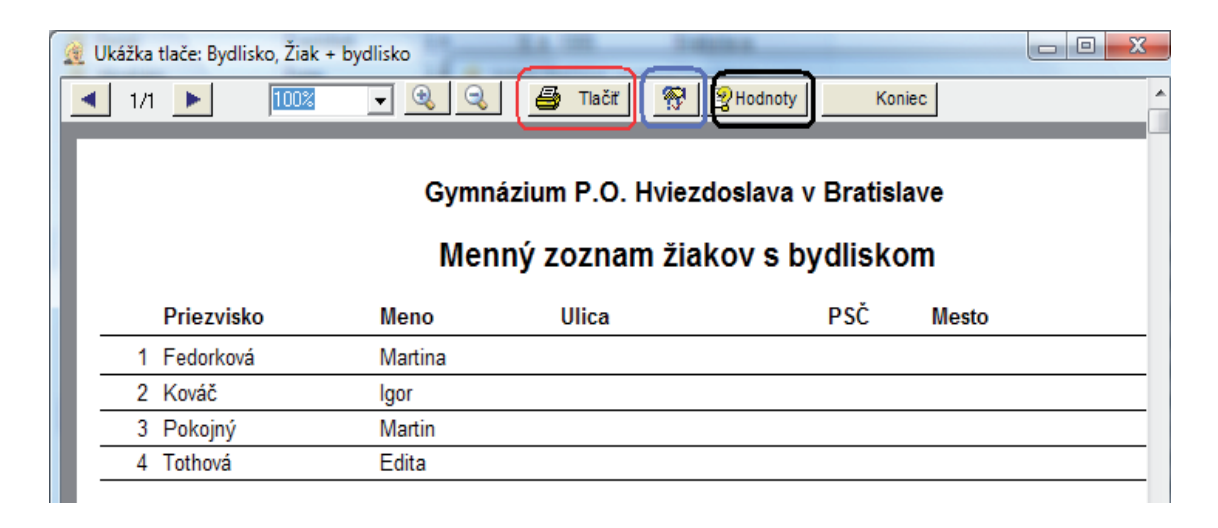

Kliknutím na tlačidlo *Hodnoty* zadávame obsah variabilných položiek formulárov. Tieto nám umožňujú použiť jednu tlačovú zostavu pre rôzne situácie. Napríklad zoznam v nasledujúcom okne obsahuje všetky variabilné položky použité vo zvolenom formulári.

| 🤌 Variabilné hodnoty v tlačovej zostave  |                                          | ×         |
|------------------------------------------|------------------------------------------|-----------|
| Vyberte si hodnotu, ktorú chcete zmeniť: |                                          |           |
| Kľúč                                     | Hodnota                                  |           |
| Diplom sa ud'eluje za<br>Dátum dnes      | vzomé správanie<br>6 8 2009              |           |
| Meno školy<br>Miasta                     | Gymnázium P.O. Hviezdoslava v Bratislave |           |
| Wiesto                                   | DI dUSIOVA                               |           |
|                                          |                                          |           |
|                                          |                                          |           |
|                                          |                                          |           |
| 1                                        |                                          |           |
| 'Diplom sa uďeluje za' má hodnotu:       |                                          |           |
| vzomé správanie                          |                                          |           |
|                                          |                                          |           |
|                                          |                                          |           |
|                                          |                                          |           |
| vzomé správanie                          |                                          | <b>•</b>  |
| Ukáž v zostave                           | c                                        | )K Zrušiť |
|                                          |                                          |           |

Nastavíme sa na položku, ktorú chceme meniť alebo doplniť a v spodnej časti napíšeme text, ktorý chceme mať vo vyplnenom formulári. Kliknutím na tlačidlo *Ukáž v zostave* si môžeme zobraziť, na ktorom mieste zostavy sa hodnota používa. Každú šablónu tlačovej zostavy je možné upraviť zo stránky formálnej aj obsahovej. Ak chceme zostavu upraviť, klikneme na tlačidlo *Editovať zostavu*.

| 🐼 Diplomy                                            | * |                                                                                                    | Rozhodnutia                                                                                                    |                                  |
|------------------------------------------------------|---|----------------------------------------------------------------------------------------------------|----------------------------------------------------------------------------------------------------|----------------------------------|
| 🚳 Zoznamy                                            |   | Názov                                                                                                    | Popis 🔺                                                                                                    | Ukážka <u>t</u> lače             |
| Zoznamy žiakov     Zoznamy zoskupené     Rozhodnutia |   | <ul> <li>Kópia: 09 Komisionálna skúška SŠ</li> <li>Kópia: 09 Štúdium podľa individuál</li> <li>Autoremedúra</li> </ul> | Rozhodnutie o povolení vykonať komisionálnu skúšku<br>Rozhodnutie o povolení individuálneho študijného plánu<br>Rozhodnutie o prijatí do 1. roč. SŠ | Jazykové mutácie<br>a nastavenia |
| ⊕                                                    |   | Dodatočný odklad školskej dochá<br>Dodatočný odklad školskej dochá                                                     | Rozhodnutie o dodatočnom odklade povinnej školskej d<br>Rozhodnutie o nepovolení dodatočného odkladu povinn.                                        | Nástroje 🔦                       |
| Wisvedčenia                                          |   | 🧟 Individuálne vzdelávanie                                                                                             | Rozhodnutie o povolení individuálneho vzdelávania pre                                                                                               | Editovať zostavu                 |
| Maturity                                             | L | Individuálne vzdelávanie<br>Informovaný súhlas                                                                         | Rozhodnutie o povolení individuálneho vzdelávania pre<br>Súhlas zákonného zástupcu žiaka ZŠ o neúčasti na vvu                                       | Nová zostava                     |
| Absolventské skúšky                                  | L | Komisionálna skúška SŠ Komisionálna skúška SŠ                                                                          | Rozhodnutie o nariadení vykonať komisionálnu skúšku<br>Rozhodnutie o nepovolení vykonať komisionálnu skúšku                                         | Kopírovať zostavu                |
| Nové                                                 |   | 🧕 Komisionálna skúška SŠ                                                                                               | Rozhodnutie o povolení vykonať komisionálnu skúšku                                                                                                  | Zmazať zostavu                   |
| Staré                                                | E | 🧟 Komisionálna skúška SS                                                                                               | Rozhodnutie o povolení vykonať komisionálnu skúšku                                                                                                  | Nový graf                        |
| Cbálky                                               |   | 🧟 Komisionálna skúška SŠ                                                                                               | Rozhodnutie o povolení vykonať komisionálnu skúšku pr.                                                                                              | Odoslať zostavu                  |
| Inventár                                             |   | 🌊 Komisionálna skúška SŠ                                                                                               | Rozhodnutie o povolení vykonať komisionálnu skúšku pr.                                                                                              |                                  |
| S. Dochádzka                                         |   | 🧟 Komisionálna skúška SŠ                                                                                               | Rozhodnutie o povolení vykonať komisionálnu skúšku pr.                                                                                              | Dať na začiatok                  |
| Me Evidencia                                         |   | Komisionálna skúška SŠ<br>Komisionálna skúška SŠ                                                                       | Rozhodnutie o povolení vykonať komisionálnu skúšku v .<br>Rozhodnutie o povolení vykonať komisionálnu skúšku a                                      | Dať na server                    |

Vytvorí sa kópia šablóny, ktorú začneme editovať kliknutím na ľavé kladivko v prvom riadku.

| 🧟 Ukážka tlače: Kópia     | ı: Diplom dievčenský                                                                        |          |
|---------------------------|---------------------------------------------------------------------------------------------|----------|
| 1/                        | 1 🕨 50% 💽 🔍 🧠 🛄 🞒 😵 🚴 📃                                                                     | Koniec 🔷 |
| Panel X<br>A<br>B<br>Data | Gymnázium P.O. Hviezdoslava, ul. Školská 843/B, 01 432<br>Dolný Kubín<br>udeľuje<br>Dipudan |          |
|                           | žiačke menom:                                                                               |          |
|                           | Anna Brestenská                                                                             |          |
|                           | Za                                                                                          |          |
|                           | Diplom sa uďeluje za                                                                        |          |

Okolo všetkých objektov sa v zostave zobrazia rámiky. Pomocou myši môžeme jednotlivými, ale aj skupinou objektov posúvať na želanú pozíciu. Dvojklikom do objektu môžeme upraviť text. Zobrazí sa dialógové okno.

| Textový objekt                                                                                                    |                 |
|----------------------------------------------------------------------------------------------------|-----------------|
| Všeobecné Text Okraje                                                                                                    |                 |
| Meno     Priezvisko     Dátum narodenia     Kat číslo     Rok dochádzky     Rodné Priezvisko     Rod číslo     ČDP     Č.pasu     Poistenie     Miesto narodenia     e)     Dbčianstvo     Ulica     PSČ  Štýt     Pridaj zvolenú položku     našej najmišej žiačke menom | ▼ Funkcia:      |
| Zarovnanie:                                                                                                    | Pýtaj sa        |
| Centrovane                                                                                                    |                 |
| Centrovane                                                                                                    | Písmo           |
| T Zalom text                                                                                                    |                 |
|                                                                                                    | OK Cancel Apply |

V strednej časti je možné dopísať text, v spodnej časti máme možnosť zarovnať ho, zalomiť, meniť typ a veľkosť písma. Ak potrebujeme do formulára vložiť namiesto textu aktuálnu hodnotu z databázy, vyberieme si ju v hornej časti (napr. dátum narodenia) a klikneme *Pridaj zvolenú položku*. Do textového políčka sa pridá (dátum narodenia) a do formulára sa vloží napr. konkrétny dátum narodenia. Upravenú zostavu je možné uložiť a v budúcnosti použiť.

## 2.3 Využitie elektronickej komunikácie v práci učiteľa

Papierová žiacka knižka a klasické doručovanie informácií poštou sa stáva históriou. Komunikácia učiteľov so žiakmi a ich zákonnými zástupcami prostredníctvom e-mailu je efektívnejšia a v prostredí používaného programu veľmi jednoduchá a časovo nenáročná. E-maily je možné odosielať jednotlivo, vybranej skupine, celej triede, ale aj celej škole naraz. Vhodné je hneď na začiatku školského roka zadať, resp. aktualizovať e-mailové adresy žiakov a ich zákonných zástupcov. E-mailové adresy rodičov a žiakov sa zadávajú v karte žiaka.

| 🧟 Študent                                                    |                                      |                                           |                                |
|--------------------------------------------------------------|--------------------------------------|-------------------------------------------|--------------------------------|
| Priezvisko: Krajíčkov                                        | <b>á</b> Trieda:                     | 4. A                                      | 🗖 Externý žia                  |
| Meno: Lucia                                                  | Číslo v                              | katalógu triedy: 3                        | Povoľ zmen                     |
| Základné údaje   Bydlisko   E-                               | 1aily Dtec   Matka Vysvedčenia   Zna | ámky Dochádzka Maturita Pr                | rijímačky Archív Záuj. vzde    |
| E-mailové spojenie<br>E-mail študenta:<br>E-mail na rodičov: | lucia@yahoo.com<br>daniela@skoly.org | Pozn.: Môžete uvie:<br>oddeľte ich prosím | sť aj viac adries,<br>čiarkou. |

Vyplníme riadky s e-mailovou adresou žiaka a jeho rodičov. Ak je viac adries v jednom riadku, napr. pre otca aj matku, oddeľme ich čiarkou. Na bezproblémové odosielanie e-mailov je potrebné nastaviť niektoré technické údaje. Urobíme to cez *Nastavenia/Všeobecné údaje školy/Technické údaje*. Vyplniť musíme e-mail server (SMTP server) a nasledovné údaje.

| 🧝 Všeobecné údaje            |                            | ×         |
|------------------------------|----------------------------|-----------|
| Základné údaje               | dministrácia Zriaďovateľ   |           |
| Meno školy pre e-mail:       | Gymnázium P.O.Hviezdoslava |           |
| Mail server:                 | smtp.gmail.com             | Port: 587 |
| Mail užívateľ (názov konta): | gymnazium@gmail.com        |           |
| Mail heslo:                  |                            |           |
| Mail (typ autentifikácie):   | SSL                        | Pomoc?    |
|                              |                            |           |
|                              |                            |           |
| Pomoc?                       | 01                         | OK Zrušiť |

Niektorí poskytovatelia internetu nevyžadujú autentifikáciu, u niektorých je nutná. Ak použijete e-mail zo serveru vášho poskytovateľa internetu, autentifikácia potrebná nie je (váš poskytovateľ vie, že po kábli, ktorým ste pripojení, komunikujete vy). Ak však používate SMTP server od inej služby (napr. gmail, hotmail, post, ...), autentifikácia je potrebná. Napríklad pre e-mailové konto realizované pomocou služby gmail, treba zvoliť mail server smtp.gmail.com, mail port 587, mail používateľ je e-mailová adresa, typ autentifikácie je SSL. Ak váš poskytovateľ obmedzuje odosielanie hromadných správ v krátkom časovom intervale za sebou, tak existuje možnosť tento interval/pauzu medzi jednotlivými odosielanými správami, v sekundách, natiahnuť.

Ak takéto obmedzenie nie je potrebné, nechajte "0". Po nastavení technických parametrov môžeme posielať e-maily ako klasické správy s prílohami. Vyberieme adresátov e-mailu prostredníctvom *Nástroje/E-mail kontakt*.

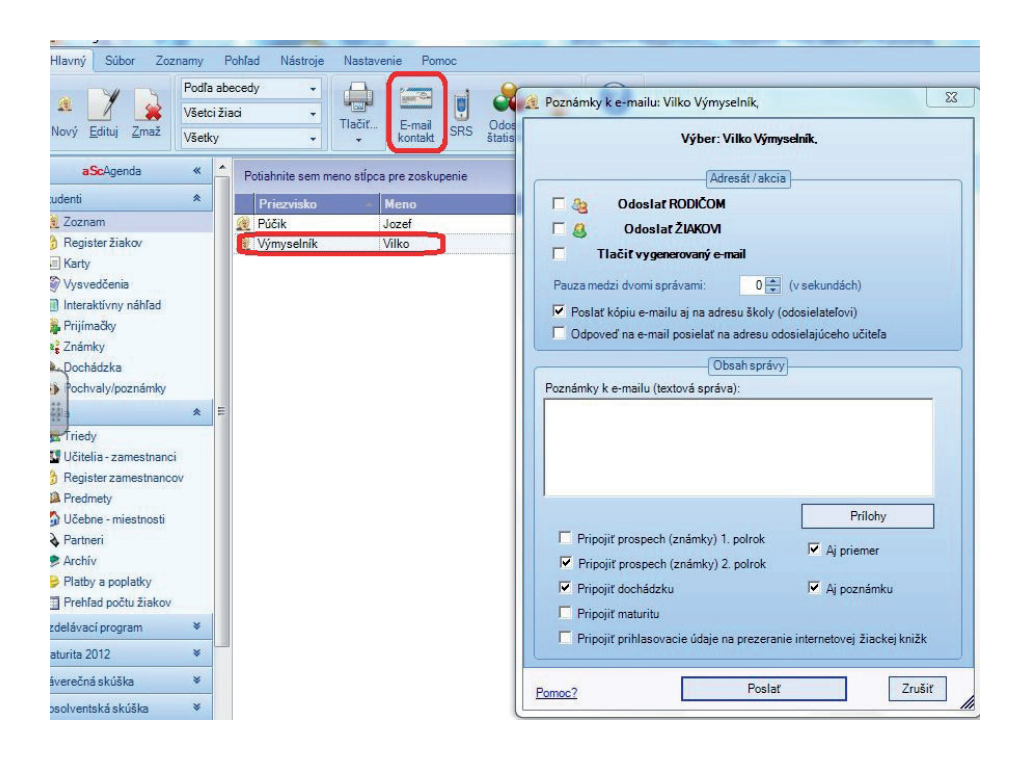

V hornej časti zaklikneme komu je e-mail určený a okrem pripojených príloh cez tlačidlo *Prílohy* môžeme v dolnej časti nastaviť, ktoré informácie z databázy chceme k správe pripojiť. Môžu to byť údaje o prospechu dochádzke, maturite, resp. zaslanie prihlasovacích údajov na stránku

*Edupage* do tzv. elektronickej žiackej knižky. Adresátom môžu byť žiaci celej triedy, resp. školy.

| 🧟 Pošli e-maily     |                    |                  |   |                       |
|---------------------|--------------------|------------------|---|-----------------------|
|                     |                    |                  |   | <u>P</u> ošli e-maily |
| Trieda              | Žiakov s mailom    | Posledne poslané |   |                       |
| 🥵 2. A              | 0/11               |                  |   |                       |
| 🥵 1. A              | 0/6                |                  |   |                       |
| <u>923 A</u>        | 0/10               |                  | _ |                       |
| 🕮 4. A              | 1/27               |                  |   |                       |
| <u>92 и в</u>       | 0/18               |                  |   |                       |
| 🥵 6. A              | 0/0                |                  |   |                       |
| 🥵 7. A              | 0/0                |                  |   |                       |
| 🥵 8. A              | 0/0                |                  |   |                       |
| <u>9.</u> A         | 0/0                |                  |   |                       |
| <u>\$85a</u>        | 0/1                |                  | _ |                       |
| 9 <b>5</b> .b       | 1/2                |                  |   |                       |
|                     |                    |                  |   |                       |
|                     |                    |                  |   |                       |
|                     |                    |                  |   |                       |
| Pozn: Vyberte jednu | alebo viac tried 🔵 |                  |   |                       |
|                     |                    |                  |   |                       |
|                     |                    |                  |   |                       |
|                     |                    |                  |   | Zavrieť               |

Údaj 1/27 znamená, že z 27 žiakov triedy, má v karte zapísanú e-mailovú adresu iba jeden. Ďalšou možnosťou elektronickej komunikácie je posielanie SRS správ cez *Nástroje/Poslať SRS* alebo priamo stlačením ikony *SRS*.

| 🧟 aSc Agenda 2007                                         |                                                                                                    |                             |                           |   |               |            |                  |  |  |  |
|-----------------------------------------------------------|----------------------------------------------------------------------------------------------------|-----------------------------|---------------------------|---|---------------|------------|------------------|--|--|--|
| <u>S</u> úbor <u>E</u> dit <u>Z</u> oznamy <u>P</u> ohľad | l <u>N</u> a                                                                                                 | ástroje N <u>a</u> stavenie | Pomoc                     |   |               |            |                  |  |  |  |
| 🧕 Nový 〕 Edituj 🐼 Zr                                      | 🤶 Nový 📝 Edituj 🗞 Zmaž Podľa abecedy 💌 Všetci žiaci 💌 Všetky 💌 🎒 Tlačiť 🔐 Kontakt SRS 🗖 Odoslať štatistiky 👻 |                             |                           |   |               |            |                  |  |  |  |
| Študenti 🌸                                                | ^                                                                                                    | Potiahnite sem me           | eno stĺpca pre zoskupenie |   | Výber stí     | cov        | Výber položiek   |  |  |  |
| 🤶 Zoznam                                                  | Ξ                                                                                                    | Priezvisko                  | ∆ Meno                    | Δ | Dátum naroden | ia Trieda  | Miesto narodenia |  |  |  |
| 💵 Karty                                                   |                                                                                                    | 🥂 Antoňák                   | Jozef                     |   |               | 5. A       |                  |  |  |  |
| 🌾 Vysvedčenia                                             | -                                                                                                    | 🍭 Bartolomej                | Matej                     |   | 4.3.1998      | 3.A        | Bratislava       |  |  |  |
| 🚑 Prijímačky                                              |                                                                                                    | 🥂 Beláková                  | Karolína                  |   | 27.12.1999    | prva A     | Galanta          |  |  |  |
| 🙀 Známky                                                  |                                                                                                    | 🍭 Beláková                  | Mária                     |   |               | 2.A        |                  |  |  |  |
| 💩 Dochádzka                                               |                                                                                                    | 🥂 Beláková                  | Zuzana                    |   |               | 5. A       |                  |  |  |  |
| Maturita 2007                                             |                                                                                                    | 🍭 Biely                     | David                     |   | 5.7.1999      | prva A     | Brno             |  |  |  |
| Maturita 2007 😵                                           |                                                                                                    | 🥂 Bledý                     | Dominik                   |   | 15.3.1998     | 3.A        | Bratislava       |  |  |  |
|                                                           | $\mathbf{M}$                                                                                                 | 🙆 nt.ut                     | 442.02                    |   |               | <b>C N</b> | ¥                |  |  |  |
| Školský rok: 2006/2007                                    |                                                                                                    |                             |                           |   |               |            |                  |  |  |  |

Správu môžeme poslať rodičom, resp. žiakom.

| 🧟 Odosielanie | SMS správ         |                    |                   |                     |                 |  |  |  |
|---------------|-------------------|--------------------|-------------------|---------------------|-----------------|--|--|--|
|               | C Poslať SMS spr  | ávu rodičom        |                   |                     | Pomoc?          |  |  |  |
|               | Poslať SMS spr    | ávu žiakom         |                   |                     | Kredit: 100 SMS |  |  |  |
|               | C Poslať SMS spr  | ávu učiteľom       |                   | Na odoslanie: 3 SMS |                 |  |  |  |
|               | Priezvisko        | ∆ Meno             | ∆ Trieda          | Mobil Počet         | Naposledy       |  |  |  |
| R PORTERMORE  | Hudobná           | Tamara             | 4. B              | 0909 111 222        |                 |  |  |  |
| 🔏 сичести     | Krajíček          | Matej              | 4. A              | 0910 255 318        |                 |  |  |  |
|               | Krajíčková        | Lucia              | 4. A              | 0904 288 270        |                 |  |  |  |
|               |                   |                    |                   |                     |                 |  |  |  |
|               | Text správy:      |                    |                   |                     | 47/132          |  |  |  |
|               | Mily ziak, ziacka | , zajtrajsi branny | pretek je         | J                   |                 |  |  |  |
|               |                   | Pripravit SM       | S správy na odosl | inie                | <u>Z</u> avriet |  |  |  |

Elektronická komunikácia je fungujúcim nástrojom na modernizáciu riadenia školy, správy môže posielať vedenie školy ale prispieva aj k vytvoreniu pozitívnej komunikačnej klímy v rámci výchovnovzdelávacieho procesu.

## Úlohy

- 1. Vytlačte *Register žiakov* vašej triedy.
- 2. Doplňte a aktualizujte údaje o žiakoch a ich zákonných zástupcoch v ŠIS.
- 3. Vytvorte pomocou funkcie *Rýchla tlač* zoznam 10 žiakov (meno, priezvisko, dátum narodenia, meno zákonného zástupcu, adresa bydliska zákonného zástupcu, tel. č. zákonného zástupcu).
- 4. Vytvorte editovaním niektorej šablóny tlačivo Napomienka pre slabý prospech.
- 5. Nastavte technické parametre tak, aby ste vedeli so ŠIS hromadne odosielať e-maily.

## 3 Internetová žiacka knižka

Ak má elektronická žiacka knižka nahradiť klasickú žiacku knižku a klasický klasifikačný hárok, je potrebné presne určiť časový interval, v akom musia byť známky aktualizované. Odporúčame plnenie tejto úlohy kontrolovať. Jednoduchá kontrola je možná cez horné menu *Nástroje/Administrácia/Prehľad počtu zadaných známok.* Každý učiteľ má možnosť zapisovať známky buď v škole priamo do programu, alebo cez internet prihlásením sa na webovú stránku školy. Zápis známok v programe realizujeme kliknutím v hlavnom menu na *Známky.* Každý učiteľ má podľa prístupových práv k dispozícii klasifikačné hárky tried a predmetov, ktoré učí. Vyberie si triedu, predmet a mesiac, v ktorom chce zapísať známky.

| Hlavný Súbor Zoz                                                  | namy                    | Poh                       | ľad Nástroj            | e Nastave    | nie        | Pomo         | c        |                |               |        |          |                    |                                    |                                   |
|-------------------------------------------------------------------|-------------------------|---------------------------|------------------------|--------------|------------|--------------|----------|----------------|---------------|--------|----------|--------------------|------------------------------------|-----------------------------------|
| Image: Second state     Image: Second state       Nový     Edituj | Vysv<br>Všetk<br>Virtua | edčeni<br>ky pred<br>álna | e 1.polrok ,<br>mety 🗸 | Tlačiť       | E-n<br>kon | nail<br>takt | U<br>SRS | Odo:<br>štatis | slať<br>stiky | www    | Ot<br>Ná | azky? A<br>vrhy? u | utomatické<br>zatváranie<br>známok | Kopírovar<br>známok z<br>polroku. |
| aScAgenda                                                         | *                       | -                         |                        |              |            |              |          |                |               | [      | Na       | astaviť pred       | Imety                              | Genero                            |
| tudenti                                                           | *                       | T                         | p prospechu:           | SŠ Prospel s | vyzna      | menar        | ním, ve  | eľmi do        | bre, p        | rospel | , nepro  | ospel              | el                                 | 0                                 |
| A 7070300                                                         |                         | Č                         | i Meno                 |              | Spr        | SJL          | ANJ      | ETV            | MAT           | Prie   | Pora     | Prospech           | Spolu-O                            | Spolu-N                           |
| A Desister Sister                                                 |                         | 1                         | Kegaf, Dvdv            | rv           |            |              |          |                |               |        |          | -                  |                                    |                                   |
| G Register zlakov                                                 |                         |                           | Púčik, Joze            | f            |            |              |          |                |               |        |          | -                  |                                    |                                   |
| Karty                                                             |                         |                           | Výmyselník             | Vilko        |            |              |          |                |               |        |          | -                  |                                    |                                   |
| 🖉 Vysvedčenia                                                     |                         |                           |                        |              |            |              |          |                |               |        |          |                    |                                    |                                   |
| Interaktívny náhľad                                               |                         |                           |                        |              |            |              |          |                |               |        |          |                    |                                    |                                   |
| 🗿 Prijímačky                                                      |                         |                           |                        |              |            |              |          |                |               |        |          |                    |                                    |                                   |
| Známky                                                            |                         |                           |                        |              |            |              |          |                |               |        |          |                    |                                    |                                   |
| 🖳 Dochádzka                                                       |                         |                           |                        |              |            |              |          |                |               |        |          |                    |                                    |                                   |
| 👸 Pochvaly/poznámky                                               |                         |                           |                        |              |            |              |          |                |               |        |          |                    |                                    |                                   |
| kola                                                              |                         | =                         |                        |              |            |              |          |                |               |        |          |                    |                                    |                                   |

Najjednoduchšie zapisovanie známok je do stĺpca nezaradené. Táto možnosť je vhodná práve vtedy, keď majú všetky známky rovnakú hodnotu. Program automaticky vypočíta aritmetický priemer.

| A A A A A A A A A A A A A A A A A A A             | Septen<br>Matem<br>Virtuáli | nber<br>atika<br>na | •                                              | Tlačiť | E-mail<br>kontakt | SRS | Odoslať<br>štatistiky | Otázky?<br>Návrhy? | Automatické<br>uzatváranie<br>známok | Kopírovanie<br>známok z 1.<br>polroku | Komisionálu<br>skúška… |
|---------------------------------------------------|-----------------------------|---------------------|------------------------------------------------|--------|-------------------|-----|-----------------------|--------------------|--------------------------------------|---------------------------------------|------------------------|
| aScAgenda                                         | *                           | •                   |                                                |        |                   |     | [                     | Nastaviť           | predmety                             | Pridaj píso                           | mku/skúšani            |
| udenti                                            | *                           | Čí                  | Meno                                           |        | Priemer           | Por | Vezaradené            |                    | /                                    | Ne                                    | ezaradené              |
| Zoznam<br>Register žiakov<br>Karty<br>Vysvedčenia |                             | 1                   | Keqaf, Dvdvv<br>Púčik, Jozef<br>Výmyselník, Vi | lko    | 2,67              | 1.2 | 2,5,1                 |                    |                                      | 2,5                                   | i,1                    |

Program umožňuje zadávanie známok štruktúrovane podľa jednotlivých udalostí so zadaním váhy danej udalosti. Klikneme v hlavnom menu *Známky* a vpravo hore *Pridaj písomku/skúšanie*. Otvorí sa tabuľka, v ktorej môžeme zadať názov udalosti, nastaviť farbu známky, zvoliť si body alebo známky a akú váhu priradíme danej udalosti.

Po kliknutí OK sa v klasifikačnom hárku pridá nový stĺpec. Výhodou tohto spôsobu je, že rodič aj žiak vidia z čoho je daná známka a akou váhou ju učiteľ môže zohľadniť v záverečnom hodnotení. Pri zadávaní váhy známky program počíta vážený aritmetický priemer.

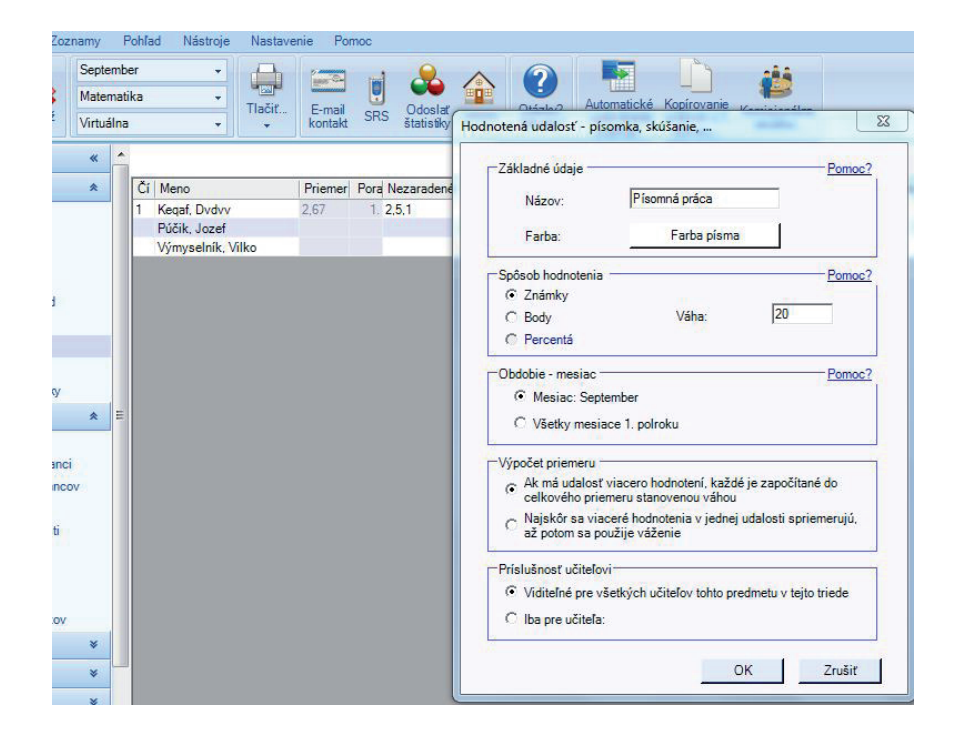

V programe je možné zadávať a archivovať aj poznámky. V sekcii *Známky* zvoľte triedu i predmet žiaka a kliknite na *Pochvaly/poznámky* v riadku žiaka.

| 🍭 aSo                | : Agenda 2011 - prihlásený                                                                                                    | Ing. Jana | a Juršiková - Aka | adémia       |                |              |                                                                    |  |  |  |  |
|----------------------|----------------------------------------------------------------------------------------------------|-----------|-------------------|--------------|----------------|--------------|--------------------------------------------------------------------|--|--|--|--|
| Hlavr                | ný Súbor Zoznamy                                                                                                    | Pohľad    | Nástroje Nas      | stavenie Por | moc            |              |                                                                    |  |  |  |  |
| <b>&amp;</b><br>Nový | Image: Second Second |           |                   |              |                |              |                                                                    |  |  |  |  |
| »                    | Všetky odbory                                                                                                    |           |                   | •            | Nastaviť predm | ety C        | Generovať vysvedčenia Oba polroky Upozornenia                      |  |  |  |  |
| Γ                    | Čí Meno                                                                                                    | Priemer   | Pora Výsledná     | známka I     | Nezaradené     | Pochvaly/poz | poznámky                                                           |  |  |  |  |
| ŀ                    | 1 Babková, Hortenzia                                                                                                    | 1,5       | 2.                | 1            | 1,2            | 🕷 🤔 🔘 🥥      |                                                                    |  |  |  |  |
|                      | 2 Borovská, Jana                                                                                                    | 1,67      | 3.                | 2            | 2,2,1          | Ö 🖈 🕓        | - Pridať                                                           |  |  |  |  |
|                      | 3 Fedorčaková, Natália                                                                                                    | 1,67      | 3.                | 3            | 3,1,1          | ÷            | Kelitovať: 28.10.2010 usilovná ako včelička                        |  |  |  |  |
| 4                    | 4 Fedorková, Martina                                                                                                    | 3         | 9.                | 3            | 3              |              | 6 Editovaťi 20.10.2010 plakala celú veručovaciu bodinu.            |  |  |  |  |
|                      | 5 Maturanová, Jana                                                                                                    | 1         | 1.                | 1            | 1,1,1,1        | 🎱 🖑 🖕 🍪      | Cultovat. 29.10.2010 plakalačelu vyučovaciu hodinu                 |  |  |  |  |
|                      | 6 Maturujúci, Miloš                                                                                                    | 2         | 5.                | 2            | 2              | ٢            | Editovať: 29.10.2010 zabudla zaplatiť za novú učebnicu New Headway |  |  |  |  |
|                      | 7 Nástenkár, Jano                                                                                                    | 2         | 5.                | 2            | 2,1,3          | 🔓 😳          | Editovať: 2.11.2010 poplatok 10,- Eur za stratený slovník          |  |  |  |  |
|                      | 8 Slušná, Žofia                                                                                                    | 2         | 5.                | 2            | 2              |              |                                                                    |  |  |  |  |
|                      | 9 Široký, Ján                                                                                                    | 3         | 9.                | 3            | 3              |              |                                                                    |  |  |  |  |
|                      | 10 Zabudnutá, Zuzana                                                                                                    | 2         | 5.                | 1            | 1,3            | 40           |                                                                    |  |  |  |  |

Na zápis dochádzky v hlavnom menu klikneme na *Dochádzka*. Môžeme si vybrať, či chceme zadávať dochádzku po predmetoch alebo celkovo. Rovnako je možné zvoliť obdobie – deň, týždeň, mesiac, za ktorý zadávame dochádzku. Výhodou zapisovania dochádzky do programu je, že program môže dochádzku spočítať, vyhodnotiť štatisticky a zapísať do tlačív na vysvedčenie.

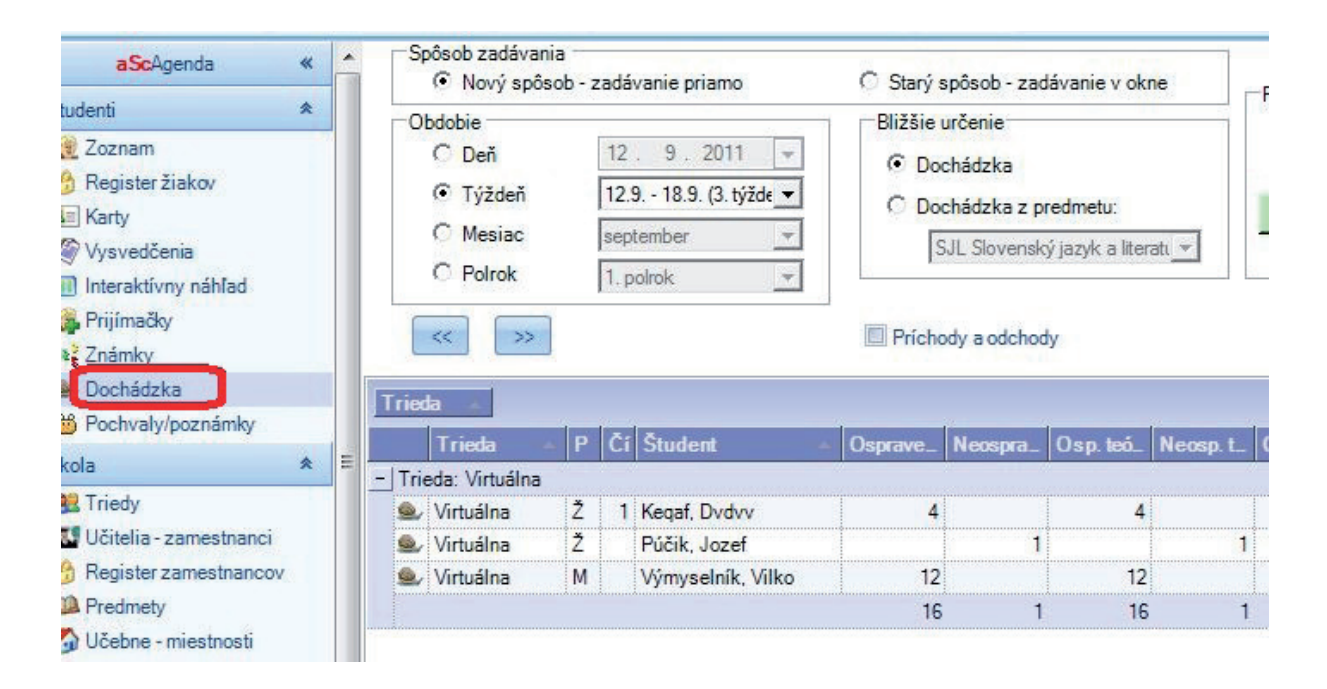

Zápis známok prostredníctvom internetu realizujeme po prihlásení sa na webové sídlo školy a postupujeme podobne ako v agende. Vyberieme si triedu, predmet, obdobie a známky, tiež môžeme zapisovať ako nezaradené, alebo vytvárať stĺpce s určením váhy, resp. farby na jednotlivé udalosti.

| Hlavná stránka 🛛 🗂      |                                                |
|-------------------------|------------------------------------------------|
| O škole 🛛 🔊             | Vyberte si triedu / predmet:                   |
| Žiaci »                 | Triedna kniha                                  |
| Triedy »                |                                                |
| Známky                  |                                                |
| Predmety >>             | 3.G                                            |
| Rozvrh »                | Známky:                                        |
| Písomky/DÚ »            |                                                |
| Učitelia »              | <u>matematika (MAT)</u>                        |
| Konzultačné hodiny 🛛 »  |                                                |
| Suplovanie »            |                                                |
| Krúžky »                | PISOMKY/DU                                     |
| Preukaz ISIC/Euro<26 >> | 0.45                                           |
| Fotoalbum >>>           | 4.0                                            |
| Jedálny lístok »        | Známky:                                        |
| eLearning »             | matematika (MAT)                               |
| Kalendár »              | <ul> <li>seminár z matematiky (SEM)</li> </ul> |
| Kontakt »               |                                                |
| Prihlásenie »           |                                                |
|                         | Pisomky/DÚ                                     |
|                         | 2.0A                                           |

Program umožní hromadné odosielanie e-mailom naraz celej škole, vybraným triedam alebo vybraným žiakov. V hornom menu klikneme na *E-mail kontakt*.

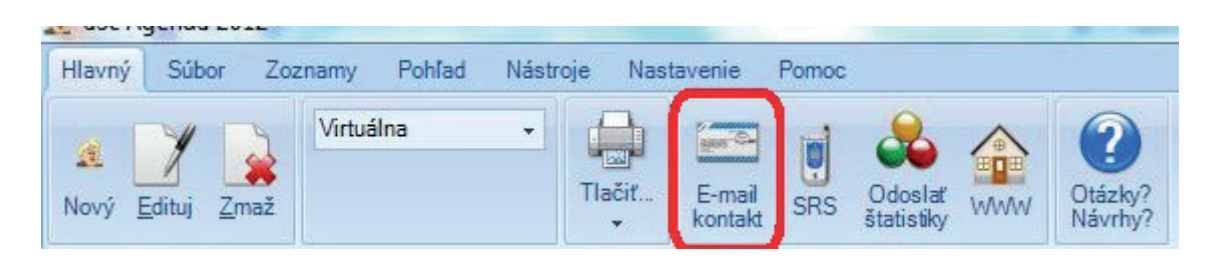

Otvorí sa tabuľka, v ktorej si zvolíme, či chceme e-mail poslať žiakom alebo rodičom. Môžeme pripojiť rôzne prílohy alebo automaticky vložiť informácie o prospechu a dochádzke.

| 13                                                                                                    | otiahnite sem meno | o stipca pre zoskupenie | 🔮 Poznámky k e-mailu: Dvdvv Keqaf                                                                                                    |
|----------------------------------------------------------------------------------------------------|--------------------|-------------------------|----------------------------------------------------------------------------------------------------|
|                                                                                                    | Priezvisko         | - Meno                  |                                                                                                    |
| (in the second second s | Keqaf              | Dvdvv                   | Výber: Dvdvv Keqaf                                                                                                    |
|                                                                                                    | Púčik              | Jozef                   |                                                                                                    |
|                                                                                                    | Výmyselník         | Vilko                   | Adresát / akcia                                                                                                    |
|                                                                                                    |                    |                         | 🗖 🍇 Odoslat RODIČOM                                                                                                    |
|                                                                                                    |                    |                         | 🗆 🖉 Odoslať ŽIAKOVI                                                                                                    |
|                                                                                                    |                    |                         | Tlačiť vygenerovaný e-mail                                                                                                    |
|                                                                                                    |                    |                         | Pauza medzi dvomi správami: 0 (v sekundách)<br>✓ Poslať kópiu e-mailu aj na adresu školy (odosielateľovi)<br>Odpoveď na e-mail posielať na adresu odosielajúceho učiteľa<br>Obsah správy<br>Poznámky k e-mailu (textová správa): |
|                                                                                                    |                    |                         |                                                                                                    |
|                                                                                                    |                    |                         | Prilohy                                                                                                    |
|                                                                                                    |                    |                         | Pripojiť prospech (známky) 1. polrok     Pripojiť prospech (známky) 2. polrok     Aj priemer                                                                                                    |
|                                                                                                    |                    |                         | ✓ Pripojiť dochádzku ✓ Aj poznámku                                                                                                    |
|                                                                                                    |                    |                         | <ul> <li>Pripojiť maturitu</li> <li>Pripojiť prihlasovacie údaje na prezeranie internetovej žiackej knižky</li> </ul>                                                                                                    |

Elektronická žiacka knižka by nemala byť duplikát klasického klasifikačného hárku a klasickej žiackej knižky. **Mala by ich v plnom rozsahu nahradiť.** To znamená, neopisovať z papierového hárku do počítača, ale z počítača vytlačiť len tie informácie, ktoré potrebujeme.

Napríklad ak príde školská inšpekcia, tak môžeme vytlačiť klasifikačný hárok za školu, za triedu, za jednotlivé predmety, ale aj zvlášť za každého žiaka.

| Diplomy                                                                                                    | Klasifikácia                                                                                                    |                                                                        |
|----------------------------------------------------------------------------------------------------|----------------------------------------------------------------------------------------------------|------------------------------------------------------------------------|
| Zoznamy<br>Zoznamy žiakov<br>Zoznamy zoskupené<br>Rozhodnutia<br>Wysvedčenia<br>Maturity<br>Záverečné skúšky<br>Absolventské skúšky<br>Výchovné opatrenia<br>Obálky<br>Inventár<br>Dochádzka | Klasifikácia       Pomoc?         Obdobie:       Vysvedčenie 1.polrok <ul> <li>Klasifikácia žiakov</li> <li>usporiadať podľa katalógového čísla</li> <li>Priebežná klasifikácia žiakov</li> <li>Známky a priemery</li> <li>Klasifikácia tried</li> <li>aj počty oznámkovaných žiakov</li> <li>predmety abecedne</li> <li>Klasifikácia predmetu</li> <li>aj zoznam učiteľov, ktorí majú právo</li> <li>zadávať známky tohlo predmetu</li> <li>Iba vybraný odbor a zameranie</li> </ul> | Ukážka tl.<br>Jazykové mutác<br>a nastavenia<br>Nástroje<br><u>Pom</u> |
| Evidencia<br>Iné<br>Pozvánky<br>Potvrdenia<br>Pnjímačky<br>Gratulácie<br>Vzdelávacie poukazy<br>Činnosti učiteľov<br>Kvalifikovanosť učiteľov                                                | Informácia na okraj 12.9.2011     Dochádzka tried     Dochádzka tried     Dochádzka tried     Dochádzka tried     Dochádzka tried     Dochádzka z vysvedčení)     Celkovo (iba dochádzka z vysvedčení)     Celkovo (iba dochádzka z vysvedčení)     Celkovo (iba dochádzka z vysvedčení)                                                                                                    |                                                                        |
| Knižnica / Sklad učebníc<br>Platby a poplatky<br>Platby v krúžkoch<br>Krúžky<br>Štatistiky<br>Klasifikácia podklady<br>Klasifikácia                                                          | C Celkovo (porovnanie prospechov)  aj počla ročníkov aj počty výchovných opatrení prospech aj percentuálne  Výber položiek pre tlač                                                                                                    |                                                                        |
| Administrácia<br>Kultúrne poukazy                                                                                                    | Vsetky polozky typu: I neda                                                                                                    | Nové zostav                                                            |

Podklady na klasifikačnú poradu – rovnakým spôsobom, ako učitelia zapisujú známky do EŽK, každý učiteľ nastavením obdobia na *Vysvedčenie* uzavrie žiakovi známku. Po ukončení klasifikácie je potrebné zamedziť dodatočné opravovanie známok. Toto je možné kliknutím v hornom menu na *Nástroje/ Zadávanie známok zakázať* (robí administrátor).

Týmto príkazom sa elektronický klasifikačný hárok na dané klasifikačné obdobie uzavrie. Po uzavretí je možné vytlačiť podklady na klasifikačnú poradu, ako aj hotovú štatistiku za celé obdobie.

## 4 Tlač vysvedčení

Jednou z možností využitia školského informačného systému je spracovanie zadaných údajov ako podkladov na klasifikačnú poradu a následne tlač vysvedčení. Vzhľadom na to, že tieto činnosti sa realizujú v hektickom období záveru klasifikačného obdobia za 1. resp. 2. polrok, odporúčame včas pripraviť všetky údaje tak, aby sa v závere polroka zapisovali len výsledné známky.

Za optimálny postup považujeme:

- Tlač na bianco papier
- Pred tlačou vysvedčení stiahnuť vždy najnovšiu verziu programu
- Údaje o žiakoch skontrolovať (najlepšie triedni učitelia) doplniť chýbajúce údaje, využiť hromadné operácie
- Skontrolovať údaje o triede, názov triedy, ročník, rok dochádzky, typ prospechu
- Zadať predmety triedam, nezabudnúť zaradiť predmet do správnej vzdelávacej oblasti, vytvoriť klasifikačný hárok ako podklad pre klasifikačnú poradu, tlač vysvedčení, štatistické spracovanie údajov, hodnotiacu správu pre ďalší šk. rok

Stredné školy – zadať odbory a zamerania tried:

- V pomocných zoznamoch zadefinovať odbory
- V sekcii Známky zadať predmety pre jednotlivé odbory
- Zadanie, resp. kontrola krúžkov, ak majú byť zapísané na vysvedčení, možnosť využiť hromadné operácie
- Zadanie doložky

Stredné odborné školy, ktoré majú v triede viac odborov s rôznymi učebnými plánmi môžu v jednej triede zadať klasifikačný hárok s rôznou prioritou poradia predmetov.

**Poznámka len pre odborné školy:** Nastavenie priority poradia predmetu nám umožňuje zmeniť poradie toho istého predmetu pre rôzne odbory v tej istej triede.

Po nastavení klasifikačného hárku je možné zapisovať všetky známky priebežne (tzv. elektronická žiacka knižka), resp. menej efektívne z dôvodu tlače vysvedčenia sa zapíšu len uzavreté známky.

Optimálny spôsob zápisu uzatvorených známok je, ak každý vyučujúci zapíše známky žiakom, ktorých daný predmet učí. Známky sa píšu číslami, slovo alebo číslo sa automaticky po vygenerovaní vysvedčenia zobrazí podľa vzoru použitého tlačiva:

absolvoval – a oslobodený – o neklasifikovaný – –

Pre špeciálne školy, resp. pre integrovaných žiakov existujú ďalšie skratky: u, s, v, h, e

absolvoval úspešne – **u** absolvoval s pomocou – **s** navštevoval – **v** hodnotený slovne – **h** nehodnotený – **e** 

Na slovné hodnotenie podľa nového školského zákona sa používajú symboly:

veľmi dobré výsledky – 1 dobré výsledky – 2 uspokojivé výsledky – 3 neuspokojivé výsledky – 4

V prípade, že vedenie školy rozhodne, aby všetky známky zapísal triedny učiteľ, resp. administrátor, odporúčame vytlačiť prázdny klasifikačný hárok, do ktorého zapíšu známky jednotliví vyučujúci (nepočítajú priemery).

Prázdny **klasifikačný hárok** tlačíme kliknutím na *Tlačiť/Klasifikácia/Klasifikácia žiakov*. V prípade, že evidujeme **dochádzku** priebežne počas celého klasifikačného obdobia, stačí po ukončení klasifikácie spočítať zameškané hodiny a zapísať ich na vysvedčenie kliknutím na *Nástroje/Hromadné operácie/Vysvedčenie/Spočítať zadanú dochádzku na vysvedčenie*. Ak dochádzku priebežne neevidujeme, zapíšeme zameškané hodiny do vytlačeného klasifikačného hárku.

Na vyplnenie doložky použijeme *Nástroje/Hromadné operácie/Vysvedčenie/Nastav doložku na vysvedčenie.* Doložku zapisujeme vyznačeným žiakom. Na nastavenie dátumu vysvedčenia (obvykle robí administrátor) použijeme *Nástroje/Hromadné operácie/Vysvedčenia/Nastav dátum.* 

Zmeniť dátum pre daného žiaka môžeme v jeho karte v záložke *Vysvedčenie*. Ak ukončíme zapisovanie známok a dochádzky – hlavne ak zapisujú viacerí učitelia, treba určiť čas, odkedy nie je možné meniť známky. Aby sa ďalej známky nedali meniť, treba systém uzavrieť cez *Nástroje/Zadávanie známok zakázať*.

Uzavrieť zápis známok možno pre celú školu, resp. pre vybrané triedy.

Po prepísaní známok administrátor cez *Nástroje/Generuj vysvedčenia* zabezpečí prepočítanie priemerov žiakov, predmetov a triedy. Takto spracované klasifikačné hárky vytlačí. Hárky tvoria podklad na klasifikačnú správu triedneho učiteľa a zároveň sa z nich tlačia vysvedčenia.

Okrem klasifikačného hárku triedy je možné okamžite po ukončení zápisu známok a vygenerovaní vysvedčení vytlačiť štatistické spracovanie klasifikácie pre celú školu, ktoré môže slúžiť ako podklad na hodnotiacu pedagogickú radu (tzv. klasifikačnú poradu). Ak vyberieme tlačovú zostavu *Klasifikácia/Podklady,* môžeme si vybrať tlač rôznych analytických podkladov, napr. zoznam neklasifikovaných, neprospievajúcich, žiakov zo zníženou známkou zo správania, resp. usporiadanie žiakov podľa priemerného prospechu.

V súlade s novelou školského zákona treba vydať na polroku *Výpis*, nie vysvedčenie ako doteraz. Správny vzor výpisu nájdeme tak, že cez *Tlačiť/Výber tlačovej zostavy/Vysvedčenie* nájdeme pre našu školu vhodnú šablónu a cez pravé menu *Jazykové mutácie/Natavenia/Vlastnosti* namiesto vysvedčenia vyberieme *Výpis*.

| 🚺 Diplomy 🔺                                              | Vysvedčenia                                    |                                    |
|----------------------------------------------------------|------------------------------------------------|------------------------------------|
| 🗿 Zoznamy 👘 👘                                            | 🤹 Špecifikácia obsahu tlačiva                  | Vkážka <u>t</u> lače               |
| 🗶 Zoznamy žiakov<br>🕵 Zoznamy zoskupené<br>🔄 Rozhodnutia | Jazyk tlačiva: slovenský 🔹 📩 "                 | E Jazykové mutácie<br>a nastavenia |
|                                                          | slovenský jazyk                                | Nástroje 🛸                         |
| Vysvedčenia                                              | maďarský jazyk taliansky jazyk bulharský jazyk | Editovať zostavu                   |
| ± ≪ Priama tlać<br>∓ ≪ Podľa polroku                     | spanielsky jazyk                               | Nová zostava                       |
| E Podľa školy                                            |                                                | Kopírovať zostavu                  |
| E Podľa verzie                                           | francúzsky jazyk                               | Zmazať zostavu                     |
| 🗄 🚳 Podľa jazyka                                         | Manual E                                       | Nový graf                          |
| Záverečné skúšky                                         |                                                | Odosłať zostavu                    |
| Absolventské skúšky                                      | Typ flačiva:                                   | Dať na začiatok                    |
| S Obálky                                                 | Predpis formulára 🔹                            | Dať na server                      |

V tlačových zostavách si vyberieme príslušný vzor tlačiva podľa impresie, ktorou je označené tlačivo vhodné pre školu. Ak tlačíme klasicky vkladaním údajov do pripravenej šablóny, potom si dáme editovať zvolenú zostavu z dôvodu, že s najväčšou pravdepodobnosťou si ju budeme musieť upraviť pre vlastnú tlačiareň. Najjednoduchšia úprava je, keď potrebujeme tlačivo len mierne posunúť.

Túto úpravu urobíme kliknutím v hornej lište na modrý otáznik. Ak potrebujeme meniť polohu viacerých objektov, použijeme pravé horné kladivko. Vyškrtávanie prázdnych políčok môžeme nastaviť kliknutím na *Nastavenie/Preferencie*. Odporúčame nastaviť vodorovné vyškrtávanie.

S tlačou vysvedčení súvisí aj uloženie **výchovných opatrení.** V programe sú šablóny rozhodnutí, ktoré sú editovateľné podľa špecifických požiadaviek školy. Nájdeme ich cez *Tlačiť/Výber tlačovej zosta-* *vy/Výchovné opatrenia.* Vyberieme vhodnú šablónu a ak ju chceme editovať v pravom menu klikneme na *Nástroje/Editovať zostavu.* Vytvorí sa jej kópia, ktorú môžeme editovať po stránke formálnej aj obsahovej použitím *Editora tlače.* 

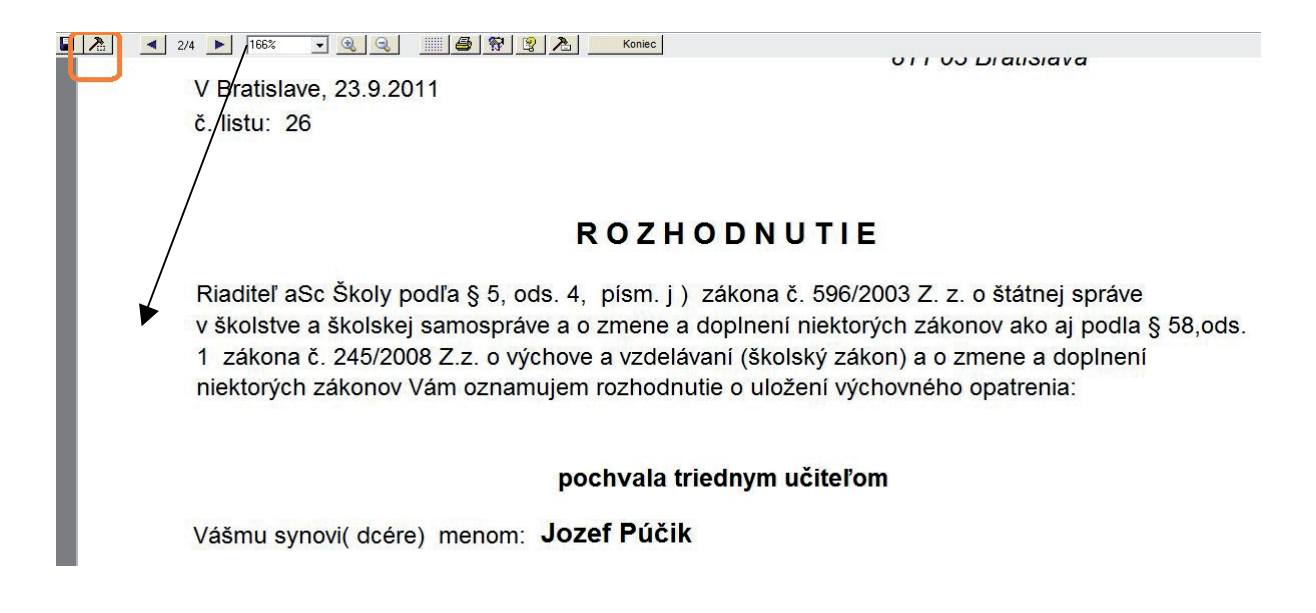

Ak dáme výchovné opatrenie vytlačiť, program sa opýta, či ho chceme **uložiť do archívu.** Ako ho uložíme, zaznačí sa do karty žiaka a nájdeme ho v časti archív. Do archívu môžeme vkladať aj iné záznamy cez kartu žiaka.

| zvisko:                                      | Výmysel                                        | lník             |                          | Т                         | rieda:       |             | 1B       |            |             |                 |          | Externý ž   | žiak       |    |
|----------------------------------------------|------------------------------------------------|------------------|--------------------------|---------------------------|--------------|-------------|----------|------------|-------------|-----------------|----------|-------------|------------|----|
| 10:                                          | Vilko                                          |                  |                          | Č                         | íslo v katal | ógu triedy: | 3        |            |             |                 | <u>[</u> | Povol       | zmenu údaj | ov |
| kladné údaje                                 | Bydlisko   E-                                  | Maily Otec       | Matka                    | Vysvedčenia               | Známky       | Dochádzka   | Maturita | Prijímačky | Archív      | Knižnica        | Záuj. v  | rzdelávanie | Platby Ir  | né |
| B. Evidenc                                   | ia všetkých š                                  | kolských rok     | ov                       |                           |              |             |          |            |             |                 |          |             |            |    |
| ⊞- Škol                                      | lský rok 2010<br>Iský rok 201                  | 0/2011<br>1/2012 |                          |                           |              |             |          |            |             |                 |          |             |            |    |
|                                              |                                                |                  |                          |                           |              |             |          |            |             |                 |          |             |            |    |
| loznam vytlač                                | ených <mark>doku</mark> n                      | nentov, opatr    | ení a rozh               | odnutí                    |              | ۵ ۵         |          |            |             |                 |          |             | Pom        | oc |
| Zoznam vytlač<br>Dátum vytlače<br>22.09.2011 | ených <mark>dokun</mark><br>enia Popis<br>Pozh | nentov, opatr    | ení a rozh               | odnutí                    | ie školekáh  | a a         |          |            | Čísk        | ) listu         |          |             | Pom        | oc |
| Zoznam vytlač<br>Dátum vytlače<br>23.09.2011 | iených dokun<br>enia (Popis<br>Rozh            | nentov, opatr    | ení a rozh<br>ení pokarh | odnutí<br>ania za porušer | nie školskéh | o poraidku  |          |            | Číslo<br>1/ | o listu<br>2011 |          |             | Pom        |    |

### Úlohy

- 1. Zadajte klasifikáciu jednému žiakovi, zadajte mu krúžok a doložku.
- 2. Vygenerujte vysvedčenie.
- 3. Vytlačte vysvedčenie podľa šablóny, ktorú používa vaša škola.
- 4. Zadajte výchovné opatrenie, editujte ho podľa vašich predstáv.
- 5. Uložte výchovné opatrenie do archívu.

| Pohľad Nástroje Nastavenie Por                                    | oc                                                                                                    |                                                                                                    | -                |
|-------------------------------------------------------------------|----------------------------------------------------------------------------------------------------|----------------------------------------------------------------------------------------------------|------------------|
| cie <u>Maturity</u> Osnova <u>h</u> odin<br>práva                 | <ul> <li>Vygeneruj žiakom prístupové meno a hes</li> </ul>                                                                                                    | lo na www.stránku                                                                                                    |                  |
| ASc Agenda - 16.<br>Narodeniny<br>16.8.<br>Narodeniny nasledujúce | Vzdelávacie poukazy<br>Zaci<br>Prav men<br>Vygeneu ji<br>Administrácia<br>Vygeneu ji<br>Vygeneu ji<br>Vygeneu ji<br>Vygeneu ji<br>Vygeneu ji<br>Vygeneu ji<br>Vygeneu ji<br>Matuita<br>Importu ISI<br>Importu ISI<br>Importu ISI<br>Importu ISI<br>Importu ISI<br>Púčík, Jozef (Jozef Pucik)<br>Visneyce (Jozef Pucik) | » žiakom 1. přísmeno veľké, ostatné malé<br>s uččreľom 1. přísmeno veľké, ostatné malé<br>sakom prístupové meno a heslo na www strá<br>účteľom prístupové meno a heslo na www strá<br>účteľom identifikačné čísla<br>onhám identifikačné čísla<br>c čísla žiakom<br>C čísla učiteľom | nku<br>ănku<br>T |
| ₩ 198.<br>Vedeli ste, že:<br>V mesiaci marec sa narodilo          | Ponis Wrappani                                                                                                    | Tiskom arístunová meno a heslo na uver st                                                                                                    | ránku 1 7uišir 1 |
| Naša škola:                                                       | Popis Vygeneruj :                                                                                                    | žiakom pristupové meno a heslo na www str                                                                                                    | ránku Zrušiť     |

Administrátor ŠIS musí žiakom aj učiteľom vygenerovať prístupové mená a heslá. Využije na to *Nástroje/Hromadné operácie/Administrácia/Vygeneruj prístupové mená a heslá*.

Vygenerované prístupové mená a heslá môžeme vytlačiť pomocou *Tlačiť/Výber tlačovej zostavy/ Administrácia*, alebo ak máme v ŠIS e-mailové adresy žiakov a rodičov môžeme ich poslať hromadným e-mailom. Po prihlásení na stránku sa užívateľ dostáva do neverejnej časti, v ktorej učiteľ môže zadávať známky, dochádzku žiakov, zaznamenávať domáce úlohy, termíny písomiek, projektov. Žiak a jeho zákonný zástupca má informácie o prospechu a dochádzke, môže využiť možnosť elektronických ospravedlneniek, ako aj odhlasovania stravy.

Názory – priestor na online vytváranie ankiet a ich automatické štatistické spracovanie a vyhodnotenie.

**Známky** – elektronická žiacka knižka, zadávanie známok na internet, ich štatistické spracovanie, príprava podkladov na záverečné hodnotenie a vysvedčenie.

**Dochádzka** – zapisovanie a zverejňovanie údajov o dochádzke žiakov, štatistické spracovanie údajov o dochádzke.

## 5 Online komunikácia

Komunikačný priestor na stránke *Edupage* je možné využiť na synchrónnu i asynchrónnu komunikáciu formou chatu. Komunikácia nie je anonymná, zaznamenáva sa meno aj čas. Komunikovať môžu učitelia v rámci priestoru **Zborovňa**, kde majú prístup iba členovia pedagogického zboru. V rámci triedy môžu komunikovať žiaci, ale ich komunikáciu učitelia nemôžu sledovať. Pomocou priameho kontaktu môžu vzájomne komunikovať všetci registrovaní užívatelia. Ak chceme komunikovať s užívateľom z inej školy, musíme poznať jeho meno a pridať si ho ako kamaráta. Klikneme na ikonu:

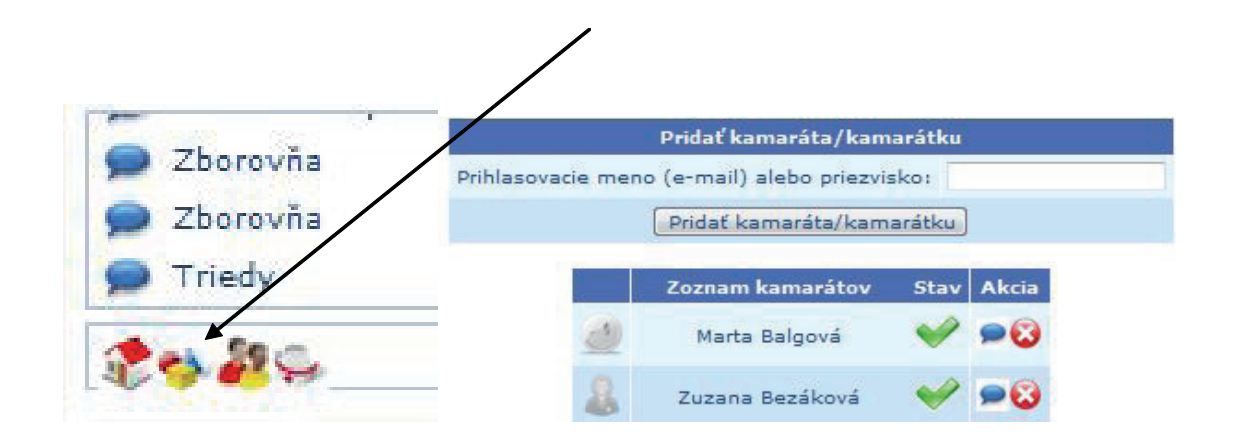

Pridanie do zoznamu kamarátov musí druhá strana odsúhlasiť. Výhodou tohto kontaktu je, že okrem komunikácie si môžu navzájom zdieľať výukové materiály a tým šetriť čas na ich prípravu, prípadne získať cenné informácie o pohľade kolegu na danú tému. Online komunikácia môže prispieť k pozitívnej zmene vzťahov medzi žiakmi a učiteľmi, ale aj učiteľmi a rodičmi. Zmyslom je vytvorenie priestoru na vzájomnú pomoc.

## ZÁVER

Prezentovaný učebný zdroj je stručnou metodikou pre pedagogického a odborného zamestnanca na prácu s elektronickou databázou školy pri tvorbe dokumentácie o žiakoch. Školy a školské zariadenia sú vybavené výpočtovou technikou a okrem výukových programov pre žiakov disponujú informačnými systémami škôl na potreby elektronického registra, tvorby a archivovania povinnej aj nepovinnej dokumentácie škôl v súlade s platnou školskou legislatívou.

Dokumentácia o žiakoch v elektronickej databáze pomáha zefektívniť komunikáciu: učiteľ – žiak, učiteľ – učiteľ, učiteľ – rodič. Akreditovaný vzdelávací program "Elektronická databáza školy v práci pedagogického a odborného zamestnanca – Časť I. Tvorba dokumentácie o žiakoch pomocou elektronického registra v informačnom systéme školy" podporuje schopnosť profesijného rastu a sebarozvoj pedagogických a odborných zamestnancov všetkých kategórií a podkategórií v súlade s profesijnými štandardami.

## PRÍLOHA A

## Špecifické ciele vzdelávacieho programu

Elektronická databáza školy v práci pedagogického a odborného zamestnanca Časť I. Tvorba dokumentácie o žiakoch pomocou elektronického registra v informačnom systéme školy

Prehĺbiť si základné vedomosti o elektronickej databáze školy. Rozšíriť si základné vedomosti o možnostiach prístupových práv a ich efektívne využívanie. Naučiť sa vytvárať elektronické dokumenty o žiakoch.

## PRÍLOHA B

## Časovo-tematický plán vzdelávacieho programu

Elektronická databáza školy v práci pedagogického a odborného zamestnanca

| Časť I. Tvorba dokumentácie o žiakoch <sub>l</sub> | omocou elektronického | o registra v informačnom syst | éme |
|----------------------------------------------------|-----------------------|-------------------------------|-----|
| školy                                              |                       |                               |     |

| Tematický<br>celok | Názov témy                                                                                   | Forma<br>vzdelávania | Časová<br>dotácia |
|--------------------|----------------------------------------------------------------------------------------------|----------------------|-------------------|
| 1.                 | Elektronická databáza školy v práci PZ a OZ                                                  | prezenčná            | 0,5               |
| 2.                 | Možnosti prístupových práv                                                                   | prezenčná            | 0,5               |
| 3.                 | Zadávanie údajov o žiakoch                                                                   | prezenčná            | 3                 |
| 4.                 | Zadávanie údajov o žiakoch<br>Tvorba karty žiaka                                             | dištančná            | 2                 |
| 5.                 | Práca s elektronickou databázou, výber zostáv a tlač<br>Tvorba oficiálnych dokumentov žiakov | prezenčná            | 4                 |
| 6.                 | Práca s elektronickou databázou, výber zostáv a tlač<br>Tvorba oficiálnych dokumentov žiakov | dištančná            | 3                 |
| 7.                 | Iné možnosti využitia elektronického registra                                                | prezenčná            | 2                 |
| 8.                 | Iné možnosti využitia elektronického registra<br>Tvorba vlastnej tlačovej zostavy            | dištančná            | 1                 |
| 9.                 | Tvorba iných dokumentov pre žiakov                                                           | prezenčná            | 2                 |
| 10.                | Tvorba a tlač dokumentov pre žiakov                                                          | dištančná            | 2                 |

## PRÍLOHA C

## Rozpracovaný učebný plán vzdelávacieho programu

#### Elektronická databáza školy v práci pedagogického a odborného zamestnanca

Časť I. Tvorba dokumentácie o žiakoch pomocou elektronického registra v informačnom systéme školy

### Elektronická databáza školy v práci PZ a OZ

#### 0,5 hodiny - prezenčne

Oboznámenie sa s možnosťami, funkciami a ikonami informačného systému školy v menu o škole a žiakoch.

#### Možnosti prístupových práv

#### 0,5 hodiny – prezenčne

Oboznámenie sa (prehľad) s ponukou prístupových práv k riešeniu údajov žiakov, známok, dochádzky, krúžkov, prístupov na web školy.

## Zadávanie údajov o žiakoch

#### 3 hodiny – prezenčne

Povinné a voliteľné položky, vytvorenie registra žiakov triedy, zadanie údajov o triede a žiakoch. Oboznámenie sa s ponukou zoznamov, vytváranie zostáv a zoznamov z ponuky databázy – výber stĺpcov a položiek pre rôzne účely, export údajov do programu *Excel, Rýchla tlač* – možnosti úprav.

## Zadávanie údajov o žiakoch – tvorba karty žiaka

#### 2 hodiny – dištančne

Vytvorenie triedy, zadanie údajov.

Vytvorenie karty 3 žiakov triedy, zadanie údajov.

Výber stĺpcov a položiek pre zadaný účel, export do programu Excel.

Práca s elektronickou databázou, výber zostáv a tlač
Tvorba oficiálnych dokumentov žiakov
4 hodiny – prezenčne
Zadávanie známok, generovanie vysvedčení, rozhodnutia a výchovné opatrenia.
Možnosti editovania zostáv.
Práca s archívom.
Práca s elektronickou databázou, výber zostáv a tlač

## Tvorba oficiálnych dokumentov žiakov

#### 3 hodiny – dištančne

Zadávanie známok (pre 3 žiakov triedy). Zadávanie ďalších údajov potrebných vo vysvedčení – modelové údaje (neklasifikovaný, zadaj do doložky). Rozhodnutia a výchovné opatrenia. Možnosti editovania zostáv – úpravy podľa zadania lektora. Vytvorenie vlastného tlačiva. Vyhľadávanie tlačených zostáv v archíve, tlač vybranej časti archívu.

### Iné možnosti využitia elektronického registra

**2 hodiny – prezenčne** Vytvorenie pozvánky, gratulácie, oznamy, potvrdenia.

#### Tvorba vlastnej tlačovej zostavy 1 hodina – dištančne Vutvoronio pozvénky, grotulácio, oznamy, poture

Vytvorenie pozvánky, gratulácie, oznamy, potvrdenia.

## Tvorba iných dokumentov pre žiakov

## 2 hodiny – prezenčne

Tvorba diplomov, možnosti úprav.

## Tvorba iných dokumentov pre žiakov

## 2 hodiny – dištančne

Vytvorenie vlastného diplomu s údajmi podľa zadania lektora.